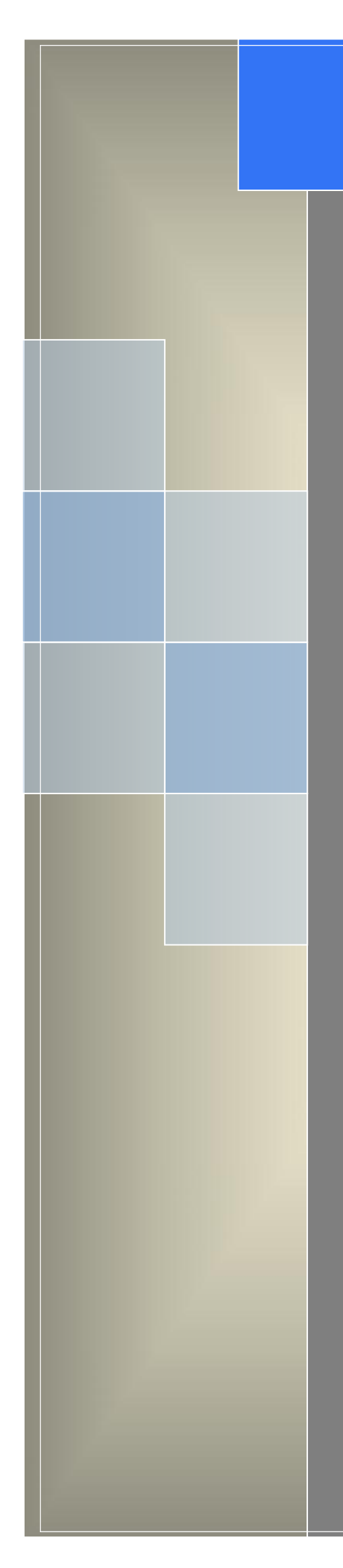

# User Manual

---Apply to WL-R522 Series 4G+/4G Router

V1.0 http://www.wlink-tech.com Jan, 2023

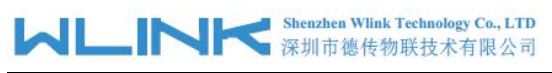

#### Copyright © Shenzhen WLINK Technology Company Limited 2012 $\,\sim\,$ 2023

Without our written approval, anyone can't extract, copy whole or part of content of this file and can't spread out in any format.

#### Caution

Due to product updates or functional upgrading, we may renew the content of this file, and this file only for reference. All statement, information, suggestion etc. in this file does not compose any form of guarantee and we WLINK reserves the right of final explanation.

#### **Version History**

Updates between document versions are cumulative. The latest document version contains all updates made to previous version.

| Data      | Document<br>Version | Software Version | Note |
|-----------|---------------------|------------------|------|
| 2023-1-17 | V1.0                |                  |      |

## Shenzhen WLINK Technology Company Limited

Add

2A, F5 Building, TCL International E City, No.1001 Zhongshanyuan Rd., Nanshan Dist., Shenzhen, 518052, China

Web http://www.wlink-tech.com

Service Email support@wlink-tech.com

Tel 86-755-86089513

Fax 86-755-26059261

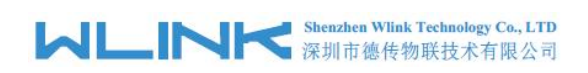

## Contents

| Contents                           | 3  |
|------------------------------------|----|
| 1 Hardware Introduction            | 5  |
| 2.1 Interface                      | 5  |
| 2.2 LED Status                     | 6  |
| 2 Router Configuration             | 9  |
| 3.1 Local Configure                | 9  |
| 2.2 Dashboard                      | 10 |
| 2.3 Utilization                    | 10 |
| 2.4 Interface                      | 11 |
| 2.5 Network                        | 12 |
| 2.6 VPN Setting                    |    |
| 2.7 Wireless Setting               |    |
| 2.8 Station                        | 41 |
| 2.9 Application                    | 44 |
| 2.10 System                        | 50 |
| 2.11 Debug                         | 55 |
| 2.12 Development(SDK)              | 58 |
| 2.13 Default Factory Configuration | 58 |
| 3 Configuration Instance           | 59 |
| 3.1 Link Backup                    | 59 |
| 3.2 Lock Band                      | 61 |
| 3.3 LTE SMS                        | 62 |
| 3.4 DDNS                           | 63 |
| 3.5 GNSS                           | 64 |
| 3.6 Remote IO                      | 68 |
| 3.7 OpenVPN(TAP Mode)              | 72 |

#### Shenzhen Wlink Technology Co., LTD 深圳市德传物联技术有限公司

| 4.8 IPSec Setting   | 76 |
|---------------------|----|
| 4.9 Station Setting | 79 |

## Hardware Introduction

This chapter is mainly for installation introduction, there would be some difference between the scheme and real object. But the difference won't have any influence to products performance.

## **1.1** Interface

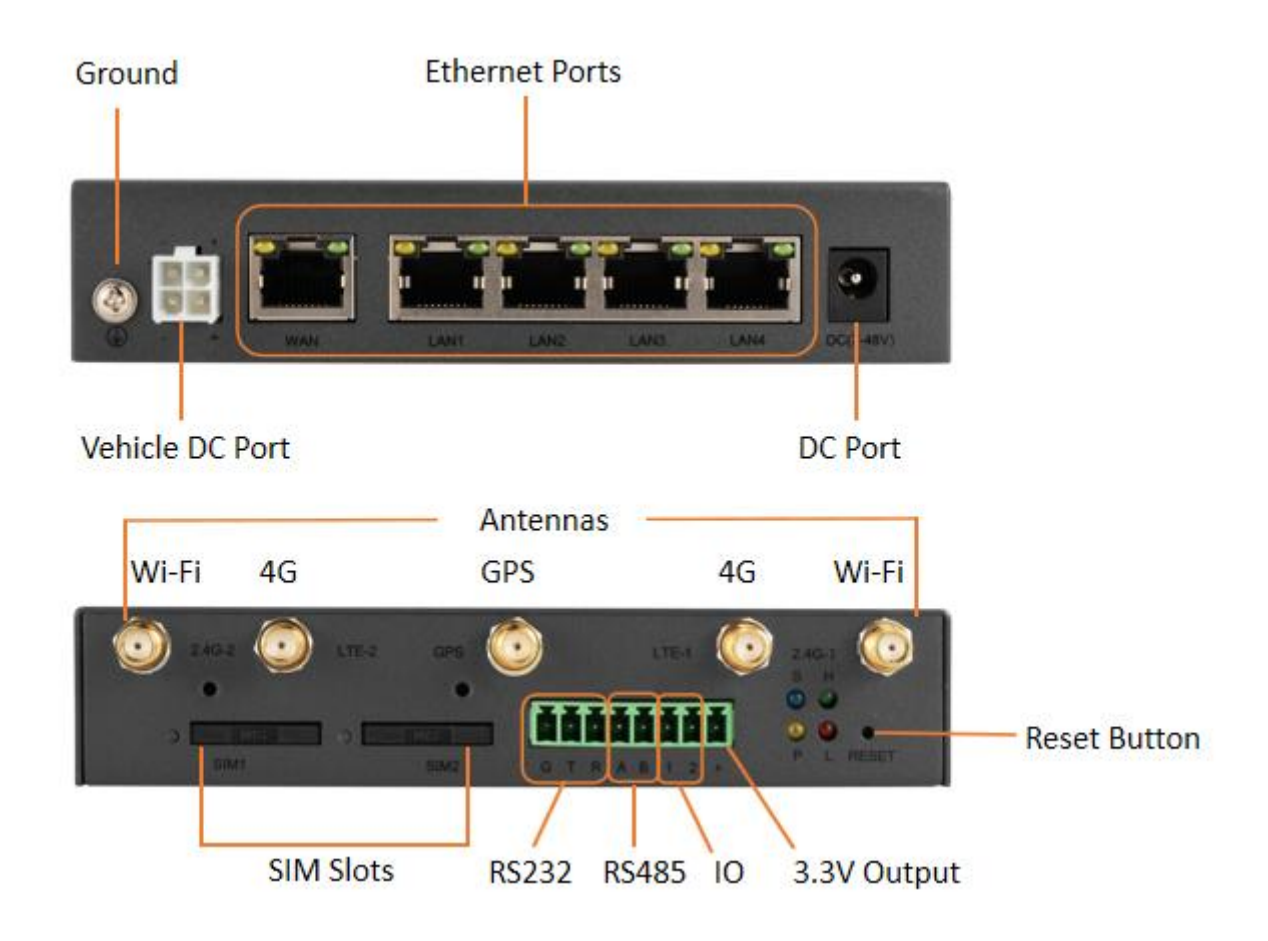

NOTE NOTE

There are some difference on Antenna interface and indicator light for the device with extended Wi-Fi, GPS features.

Table 1-1 Router Interface

| Port | Instruction                         | Remark             |
|------|-------------------------------------|--------------------|
| SIM  | Support 1.8/3V automatic detection. | Two SIM as default |

#### Shenzhen Wlink Technology Co., LTD 深圳市徳传物联技术有限公司

|--|

| Port                  | Instruction                                                                               | Remark           |
|-----------------------|-------------------------------------------------------------------------------------------|------------------|
| Antenna<br>Connectors | SMA connector, 50Ω.<br>LTE1 as Main, LTE2 as 4G Aux.<br>Wi-Fi1, Wi-Fi2 and GNSS Optional. |                  |
| LAN1                  | 10/100Base-TX, MDI/MDIX self-adaptio                                                      |                  |
| LAN2                  | 10/100Base-TX,MDI/MDIX self-adaption                                                      | LAN as Default   |
| WAN                   | 10/100Base-TX,MDI/MDIX self-adaption                                                      | LAN as Default   |
| TTL/RS232             | Gnd, Tx, Rx                                                                               | RS232 as default |
| RS485                 | А, В                                                                                      |                  |
| GPIO                  | 2 GPIOs                                                                                   |                  |
| Reset                 | Reset button, (press on button at least 5 seconds)                                        |                  |
| PWR                   | 1xDC Power connector<br>1x Terminal Block(2 Pins)                                         | 7~48VDC          |

## 1.2 LED Status

Table 1-2 Router LED indicator Status

| silk-screen | Indicator |                          | Note                     |  |
|-------------|-----------|--------------------------|--------------------------|--|
|             |           | Slow Blinking<br>(1s)    | System Auto-check        |  |
| System(S)   | Blue      | Quick Blinking<br>(0.5s) | Dialing                  |  |
|             |           | Solid light              | 4G/3G online             |  |
|             | Orange    | Solid light              | Power on                 |  |
| Power(P)    |           | light off                | Power off or power fault |  |
| High(H)     | Green     | Solid light              | Good Signal(CSQ≥-19)     |  |
| Low(L)      | Red       | Solid light              | Weak Signal(CSQ<-18)     |  |

Figure 1-2 R522 Series Router Dimension

## 1.3 SIM/UIM card install

Please insert the dual SIM cards before configure the router.

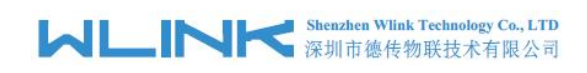

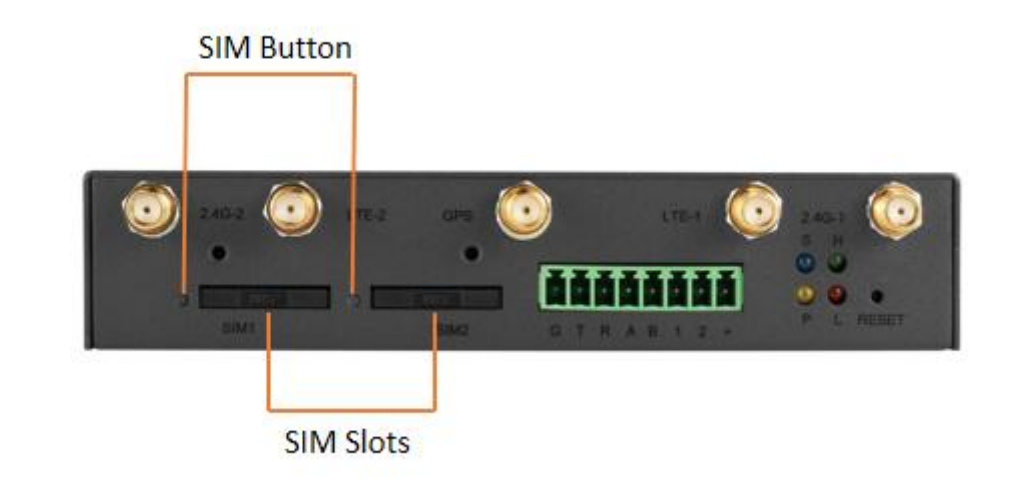

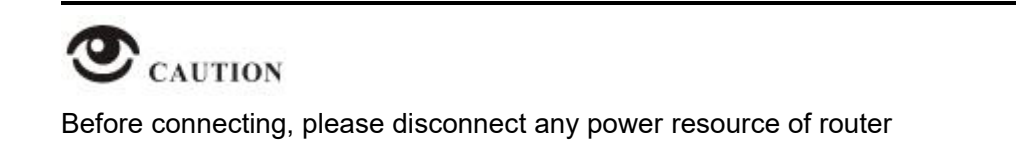

## **1.4 Ethernet Cable Connection**

Connect the router with a computer by an Ethernet cable for GUI configuration, or transit by a switch.

## **1.5** Power Supply Connection

Voltage input range +9~48VDC, 5.5mm DC interface and 2Pins terminal block are alternative.

## **1.6** Serial Port and GPIO Connection

WL-R522 supports one RS232 and one RS485 ports as default. It might be requested serial port for TTL when placed order. The serial port feature supports TCP/UDP client/server as optional, also supports Modbus protocol.

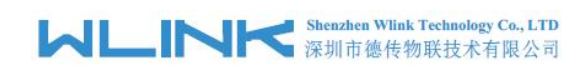

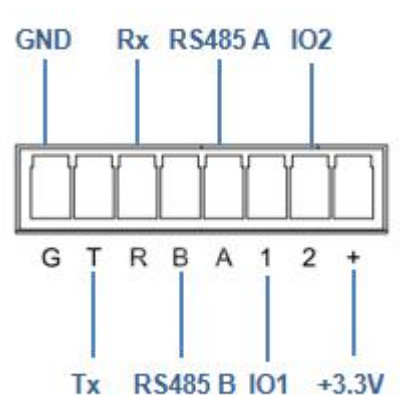

## 1.7 Review

After insert the SIM/UIM card and connect Ethernet cable and antenna, connect power supply adaptor or power cable.

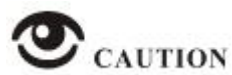

Please connect the antenna before power on, otherwise the signal maybe poor because of impedance mismatching.

Notice:

Step 1 Check the antenna connection.

- Step 2 Check SIM/UIM card, confirm SIM/UIM card is available.
- Step 3 Power on the industrial Router

#### ----END

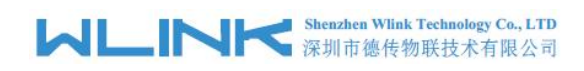

**2** Router Configuration

WL-R522 Series routers support GUI. This chapter introduce GUI configuration via Ethernet port, if need CLI configuration guide, please contact our technical support department by email: support@wlink-tech.com.

## 2.1 Local Configure

The router supports to be configured by local Ethernet port, you could specify a static IP or set as DHCP. The default IP address is 192.168.8.1, subnet mask is 255.255.255.0, please refer to following.

Step 1 Click "start > control panel", find "Network Connections" icon and double click it to enter, select "Local Area Connection" corresponding to the network card on this page. Refer to the figure below.

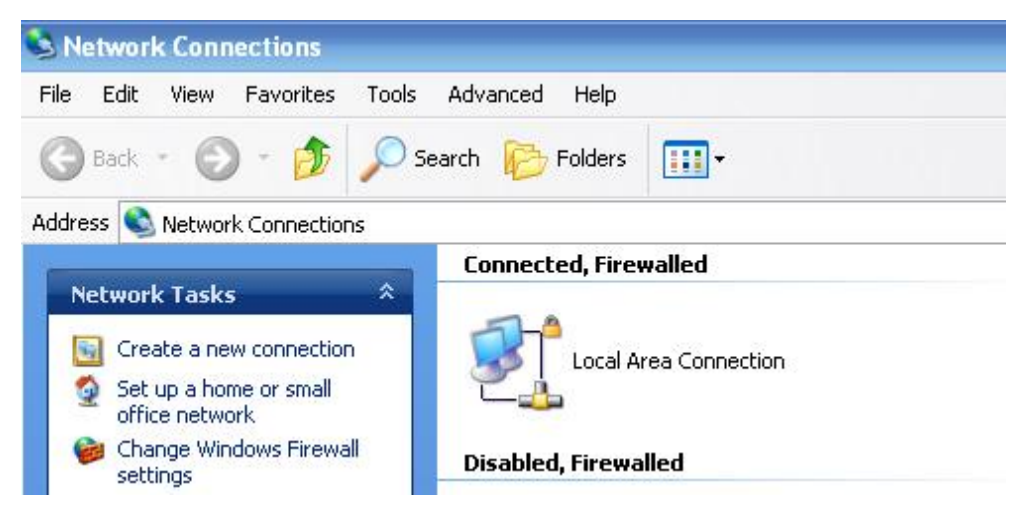

Figure 2-1 Network Connection

- Step 2 Obtain a IP address automatically or set up IP address,192.168.8.xxx(XXX can be any number between 2~254)
- Step 3 Run an Internet Explorer and visit "http://192.168.8.1/", to enter identify page.

The default username is admin and password is admin168. User should modify the login password.

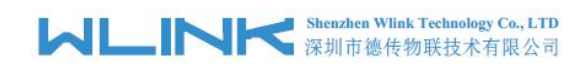

| admin | <u></u> |
|-------|---------|
|       | Ø       |

Figure 2-2 User Identify Interface

----END

## 2.2 Dashboard

Check routers information such as status, 4G/WAN speed, after login router. Especially, suggest change the password according to the prompts because of security requirement.

| Dashboard     | A > Dashboard        |                                |                          |              |                 |       |       |       |                 |                 |
|---------------|----------------------|--------------------------------|--------------------------|--------------|-----------------|-------|-------|-------|-----------------|-----------------|
| Utilization   | ALTE                 |                                |                          |              | ITE Council     |       |       |       |                 |                 |
| Interface     | all Core             |                                |                          |              | LIE Speed       |       |       |       |                 |                 |
| Network       |                      | Status                         | Online                   |              | 15K             |       |       |       |                 | 🗖 TX byte       |
| Wireless      | 0%                   | ICCID                          | 898601148511             | 13626956     | 13K             |       |       |       |                 | RX byte         |
| - Station     |                      | IMEI                           | 862708044140             | 0445         | 10K             |       |       |       |                 |                 |
|               |                      | Network                        | 中国联通 FDD                 | LTE          | 816             |       |       |       |                 |                 |
| Application   |                      | Signal all RSSI:-109dBm CSQ:13 |                          | er.          |                 |       |       |       |                 |                 |
| 👷 System      | 010                  | IPv4 Address                   | 10.227.121.29            |              | 5K              |       |       |       |                 |                 |
| n. Debug      |                      | Online Time                    | 00:40:47:0               |              | зк              |       |       |       |                 |                 |
| C Development | <b>V</b> Byte        | Packet 3001                    | <b>A</b> Byte            | ↑Packet 3216 | ок              | ~     | ~     | 1     | $\wedge \wedge$ | AA A            |
| (e)           | 327.98KB             |                                | 221.45KB                 |              | 07:45 07:50     | 07:55 | 08:00 | 08:05 | 08:10 0         | 3:15 08:20 08:2 |
|               |                      |                                |                          |              |                 |       |       |       |                 |                 |
|               | II LAN               |                                |                          |              | LAN Speed       |       |       |       |                 |                 |
|               |                      | IPv4 Address                   | IPv4 Address 192.168.8.1 |              | 15K             |       | _     | -     |                 | letter series   |
|               | $ \langle . \rangle$ | Subnet Mask                    | 255.255                  | 5.255.0      | 10K             |       |       |       |                 | RX byte         |
|               | 0%                   | MAC Address                    | 30:3D:5                  | 1:1A:00:10   | 5K              |       |       |       |                 |                 |
|               |                      | Online Time                    | 00:40:56                 | 6:0          | ок              |       |       |       | _               |                 |
|               |                      | Client Number                  | 1                        |              | 07:45 07:50     | 07:55 | 08:00 | 08:05 | 08:10 0         | 3:15 08:20 08:2 |
|               |                      | 2.4G 55ID                      | 2.4G 55ID WL-R320-1A0010 |              | 2.4G SSID Speed |       |       |       |                 |                 |
|               | 0% T                 | 2.4G Channel                   | 11                       |              | 15K             |       |       |       |                 | La constante    |
|               |                      | 2.4G BSSID                     | 30:3D:5                  | 1:1A:00:10   | 10K             |       |       |       |                 | TX byte         |
|               |                      |                                | 10000                    |              |                 |       |       |       |                 |                 |
|               |                      |                                |                          |              | SK              |       |       |       |                 |                 |

## 2.3 Utilization

The Utilization GUI will be display router system information such as CPU, Memory information

#### Shenzhen Wlink Technology Co., LTD 深圳市徳传物联技术有限公司

|                              | How Utilization |                |       |              |                   |
|------------------------------|-----------------|----------------|-------|--------------|-------------------|
| Utilization                  | Lat Utilization |                |       | CPU Usage    |                   |
| Interface                    |                 | CPU User       | 6520  | 100%         |                   |
| Network                      |                 | CPU system     | 11128 | 75%          |                   |
| Station                      | 3% CPU          | CPU IRQ        | 0     | 50%          |                   |
| Application                  |                 | CPU Softirg    | 110   | 25%          | $\wedge$          |
| <b>⊘</b> <sup>8</sup> System |                 | Memory Total   | 61912 | 0% 10:08:55  | 10:09:00 10:09:05 |
| 🔒 Debug                      | 79% Memory      | Memory Buffers | 4288  | Memory Usage |                   |
| K Development                |                 | Memory Cached  | 14480 | 100%         | Memory            |
| •                            | 65% Config 5    | 2.0K           |       | 90%          |                   |
|                              |                 |                |       | 80%          |                   |
|                              |                 |                |       | 75%          | 10:09:00 10:09:05 |

Figure 2-3 Resource GUI

## 2.4 Interface

The interface GUI will display network interface status such 4G information, LAN and Switch Status including ISP name, network type, signal, band, SIM IP address and 4G online time.

| Unization   |              | LTE                     |              | LAN               |       | Switch |
|-------------|--------------|-------------------------|--------------|-------------------|-------|--------|
| Interface   |              | _                       | 1            |                   |       | 1.2    |
| Network     | Status       | Online 🛄 🗡              | Status       | Online 🖌          | WAN   | ×      |
| Wireless    | Network      | 中国联通 FDD LTE            | MAC Address  | 30:3D:51:1A:00:10 | LANI  | ~      |
| Station     | ICCID        | 89860114851113626956    | IPv4 Address | 192.168.8.1       | LAINZ | *      |
| Application | RSSI         | all CSQ:13 RSRP:-108dBm | Subnet Mask  | 255.255.255.0     |       |        |
| Application | RSRQ/SINR    | RSRQ:-4dB SINR:-18dB    | Rx/Tx        | 581.99KB / 2.25MB |       |        |
| System      | Band         | LTE BAND 1              |              |                   |       |        |
| Debug       | IPv4 Address | 10.227.121.29           |              |                   |       |        |
| Development | Subnet Mask  | 255.255.255.252         |              |                   |       |        |
| ۲           | Gateway      | 10.227.121.30           |              |                   |       |        |
|             | IPv4 DN5     | 120.80.80.80            |              |                   |       |        |
|             | IPv4 DN52    | 221.5.88.88             |              |                   |       |        |
|             | Rx/Tx        | 338.96KB / 228.89KB     |              |                   |       |        |
|             | Online Time  | 00:42:25:0              |              |                   |       |        |
|             | Modem        | Quectel-EC2X            |              |                   |       |        |
|             | IMEI         | 862708044140445         |              |                   |       |        |
|             | IMSI         | 460015786507638         |              |                   |       |        |
|             | 10000        | 2222                    |              |                   |       |        |
|             | LAC          | 770E                    |              |                   |       |        |

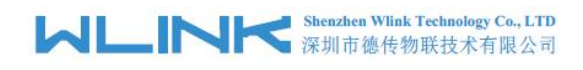

Figure 2-4 Interface. GUI

## 2.5 Network

## 2.5.1 LTE Setting

Step 1 Network>LTE to enter LTE Status GUI. It supports to disable 4G connection by Status button.

| A > Network > LTE |                 |            |                      |  |
|-------------------|-----------------|------------|----------------------|--|
| Status            | UP II           | IP Address | 10.42.212.49         |  |
| Operator          | 中国移动            | Network    | TDD LTE              |  |
| RSSI              | all -59dBm      | IMEI       | 862506040853791      |  |
| Live Time         | 00:00:10:0      | ICCID      | 89860000192127678193 |  |
| Rx/Tx             | 8.85KB / 8.61KB | IMSI       | 460077121812838      |  |

Step 2 Network>LTE to Network Mode setting GUI as following.

#### **APN Setting**

| APN                    | 3gnet |   |
|------------------------|-------|---|
| <mark>U</mark> sername |       |   |
| Password               |       | ¢ |
| IP Type                |       | ~ |
| Authentication         | Auto  | ~ |
| Dial Number            | *99#  |   |

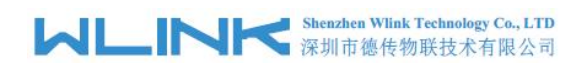

| Parameter      | Instruction                                                                                                    | Default  |
|----------------|----------------------------------------------------------------------------------------------------|----------|
| APN Custom     | Auto APN will be enable when APN Custom switch is<br>Off. The router will recognize the access point<br>name(APN)automatically.       | Off      |
|                | Regarding to private SIM card, please enable APN<br>Custom button to configure SIM information such as<br>APN, Username and Password. |          |
| APN            | APN is provided by local ISP                                                                                                    | internet |
| Username       | SIM card user name is provided by ISP                                                                                                 |          |
| Password       | SIM card password is provided by ISP                                                                                                  |          |
| ІР Туре        | IP/IPv4v6/IPv6 optional.                                                                                                    | Null     |
| Authentication | Select Auto/NONE/PAP/Chap/PAP/CHAP<br>authentication as requested                                                                     |          |
| Dial Number    | 4G/3G connection service code                                                                                                    | *99#     |
| Dial CID       | Connect to the specified cellular ID. CID number is provided by local carrier.                                                        |          |

#### **Cellular Attach Setting**

| Attach Mode | Auto           | ~ |
|-------------|----------------|---|
| GPS (       |                |   |
|             | Modem Settings |   |

| Parameter      | Instruction                                                                            | Default |
|----------------|----------------------------------------------------------------------------------------|---------|
| Attach Mode    | 【Auto】The router will automatically connect to 4G/3G networks and give priority to 4G. | Auto    |
|                | [LTE(4G)] Router will connect to 4G only.                                              |         |
|                | 【WCDMA/TDSCDMA/EVDO】Router will connect to 3G only.                                    |         |
|                | 【CDMA/GSM】Router will connect to 2G only.                                              |         |
| GPS            | The GPS is built-in 4G module.The GPS feature will be related to model and hardware.   | Off     |
| Modem Settings | Supports Lock IMEI, Lock IMSI, Lock PIN and Lock Band.                                 | Null    |

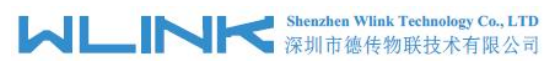

WL-R522 Series Router User Manual

| Parameter | Instruction                                                    | Default |
|-----------|----------------------------------------------------------------|---------|
|           | Supports no SIM Card,PLMN and Signal for testing as requested. | Need    |

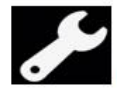

#### Configuration Instance

Please check lock bank configuration in the chapter 3 as reference.

#### **Network Status Setting**

| Advise                | ~      |
|-----------------------|--------|
| <ul> <li>O</li> </ul> |        |
|                       |        |
|                       | Advise |

| Parameter          | Instruction                                                                                | Default |
|--------------------|--------------------------------------------------------------------------------------------|---------|
| Dial Mode          | [Advise]The router will automatically dial-up 4G/3G by ECM protocol.                       | Advise  |
|                    | 【PPP】The router will automatically dial-up 4G/3G by PPP protocol.                          |         |
|                    | 【DHCP】The router will automatically dial-up 4G/3G by DHCP protocol.                        |         |
|                    | 【Static IP】The router will automatically dial-up 4G/3G and obtain SIM IP as ISP requested. |         |
| MTU                | Maximum Transmission Unit on Cellular network.                                             | 1500    |
| LCP Echo Interval  | LCP(link control protocol) check interval                                                  | 10      |
| LCP Echo Times     | LCP check Times. If no replace, the PPP will reconnect.                                    | 12      |
| PPP Option         | PPP debugging information                                                                  | debug   |
| Custom DNS         | Configure DNS server IP address                                                            | Disable |
| IP Masquerade(NAT) | Replace internal ip address to SIM IP address when sent data.                              | Enable  |

#### Network Availability Check Setting

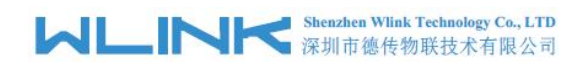

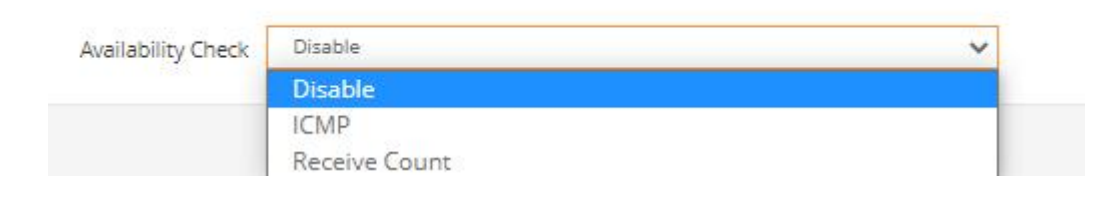

| Parameter          | Instruction                                    | Default |
|--------------------|------------------------------------------------|---------|
| Availability Check | Disable, ICMP Check and Receive Count Optional | Disable |

| Availability Check      | ICMP            | ~ |
|-------------------------|-----------------|---|
| Test Address            | 8.8.8.8         |   |
| Test Address 2          | 114.114.114.114 |   |
| Test Address 3          | 223.5.5.5       |   |
| Each Query Timeout(sec) | 10              |   |
| Test Times              | 6               |   |
| Test Interval(sec)      | 20              |   |

| Parameter                  | Instruction                                                                          | Default |
|----------------------------|--------------------------------------------------------------------------------------|---------|
| Availability Check         | Disable, ICMP Check and Receive Count Optional                                       | Disable |
| ICMP                       | Configure 3 destination IP address to check check the Cellular connection available. |         |
| Test Address               | Reachable destination IP address1                                                    |         |
| Test Address2              | Reachable destination IP address1                                                    | 12      |
| Test Address3              | PPP debugging information                                                            | debug   |
| Each Query<br>Timeout(sec) | Configure DNS server IP address                                                      | 10      |
| Test Times                 | ICMP times                                                                           | 6       |
| Test Interval(sec)         | ICMP Interval                                                                        | 20      |

#### WL-R522 Series Router User Manual

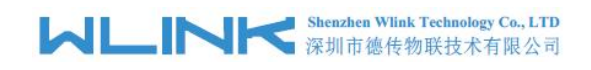

| Availability Check | Receive Count | ~ |
|--------------------|---------------|---|
| Duration(sec)      | 20            |   |
| Test Times         | 30            |   |
| Request packets    | 1             |   |

| Parameter       | Instruction                                                                          | Default |
|-----------------|--------------------------------------------------------------------------------------|---------|
| Receive Count   | Disable, ICMP Check and Receive Count Optional                                       | Disable |
| Duration(sec)   | Configure 3 destination IP address to check check the Cellular connection available. | 20      |
| Test Times      | Reachable destination IP address1                                                    | 30      |
| Request packets | Reachable destination IP address1                                                    | 1       |

Step 3 After Setting, please click "Apply" icon.

----End

## 2.5.2 LTE SMS Setting

Step 1 Network>LTE SMS to enter LTE SMS GUI.

#### MLINK Shenzhen Wlink Technology Co., LTD 深圳市徳传物联技术有限公司

|                    | *  | Network > LTE SMS |                      |                              |                 |
|--------------------|----|-------------------|----------------------|------------------------------|-----------------|
| L Utilization      |    |                   | SMS Function         |                              |                 |
| i Interface        |    |                   | HE Agent             |                              |                 |
| Network            |    |                   |                      |                              |                 |
| - LTE              |    |                   | Command Contact      |                              |                 |
| LTE SMS            | 4  |                   | Command Prefix       | 123456                       |                 |
| ··· LTE Backup SIM |    |                   |                      |                              |                 |
| LAN                |    |                   |                      |                              |                 |
| Hosts              | SM | IS List(11)       |                      | N                            | ^               |
| ALG                | 0  | Contact           | Date                 | Content                      | Operation       |
| ··· Firewall       |    | 8613760365619     | 22/11/12,09:26:00+32 | 123456land>machine.restart   | Ð               |
| ··· Port Map       |    | 8613760365619     | 22/11/12,09:40:59+32 | 123456ifname>lte.status:gw   | Ê               |
| ··· Port Proxy     | D  | 8613760365619     | 22/11/12,09:43:43+32 | 123456ifname>lte.status:ip   | Ô               |
| Route Table        |    | 8613760365619     | 22/11/12,09:49:13+32 | 123456ifname>lte.status:csq  | <b></b>         |
| Advanced Routin    |    | 8613760365619     | 22/11/12,09:49:58+32 | 123456ifname>lte.status:imei | Û               |
| 🗢 Wireless         | D  | <b>I</b>          |                      |                              | View 1 - 5 of 5 |
| Station            |    |                   |                      |                              |                 |
| Application        |    |                   |                      |                              |                 |
| <b>OC</b> System   |    |                   |                      | Refresh Apply                |                 |
| 🙀 Debug            |    |                   |                      |                              |                 |
| A Development      |    |                   |                      |                              |                 |

| Parameter       | Instruction                                                                                                  | Default |
|-----------------|----------------------------------------------------------------------------------------------------|---------|
| SMS Function    | SMS Function Enable/Disable Optional.                                                                        | Disable |
| HE Agent        | Enable SMS command inquiry by HE command line mode.                                                          | Disable |
| Command Contact | Specify the acceptable phone number. If null, the router will accept anyone phone number without limitation. | Null    |
| Command Prefix  | SMS command identify. The router will implement message command with correct prefix.                         | Null    |

Step 2 After Setting, please click "Apply" icon.

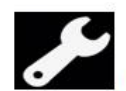

Configuration Instance

Please check LTE SMS Configuration in the chapter 3 as reference.

----End

## 2.5.3 LTE Backup SIM

Step 1 Network>LTE Backup SIM to enter Setting GUI.

#### Shenzhen Wlink Technology Co., LTD 深圳市德传物联技术有限公司

|                    | ☆ > Network > LTE Backup SIM |          |                      |         |
|--------------------|------------------------------|----------|----------------------|---------|
| Utilization        | Backup Simcard               | <b>~</b> |                      |         |
| Interface          | Main Simcard                 | In Use   | Backup Simcard       | Disable |
| Network            | Main Simcard ICCID           |          | Backup Simcard ICCID |         |
| LTE                | Main Simcard IMSI            |          | Backup Simcard IMSI  |         |
| - LTE SMS          |                              |          |                      |         |
| LTE Backup SIM     | <                            |          |                      |         |
| ··· LAN            | Simcard select               | Auto     | ~                    |         |
| Hosts              | Signal failed times          | 60       |                      |         |
| ALG                |                              |          |                      |         |
| Firewall           | Dial failed times            | 4        |                      |         |
| Port Map           | Failover duration(sec)       | 600      |                      |         |
| Port Praxy         | PIN Code                     |          |                      |         |
| - Route Table      |                              |          |                      |         |
| - Advanced Routing | APN Custom                   | ×        |                      |         |
| S Wireless         |                              |          |                      |         |

#### Table 2-1 LAN Setting Instruction

| Parameter                 | Instruction                                                                                                    | Default |
|---------------------------|----------------------------------------------------------------------------------------------------|---------|
| Backup SIM                | Enable Backup Simcard                                                                                                    | Disable |
| Simcard Select            | Auto, Main Simcard, Backup Simcard optional                                                                                           | Auto    |
| Signal failed times       | Router will switch to backup Sim card once detect signal failure times exceeds the defined times.                                     | 60times |
| Dial failed times         | It will switch to backup Sim card once dail-up failure times exceeds the defined times.                                               | 4times  |
| Failover<br>duration(sec) | The router will work on the backup Sim card time(sec)                                                                                 | 600s    |
| PIN Code                  | Some SIM cards are locked with a Personal Identification<br>Number (PIN) code in case they are lost or stolen.                        | 86400   |
| APN Custom                | Auto APN will be enable when APN Custom switch is Off.<br>The router will recognize the access point<br>name(APN)automatically.       | Off     |
|                           | Regarding to private SIM card, please enable APN Custom<br>button to configure SIM information such as APN, Username<br>and Password. |         |

Step 2 After setting, please click "Apply" to finish, the device will reboot.

----End

## 2.5.4 LAN Setting

Step 1 Network>LAN to enter below GUI.

#### MLINK Shenzhen Wlink Technology Co., LTD 深圳市德传物联技术有限公司

| WL-R522 Series Router Us | ser Manual |
|--------------------------|------------|
|--------------------------|------------|

| ≓                     | Dashboard        | * Network > LAN              |
|-----------------------|------------------|------------------------------|
|                       | Utilization      | IPv4 Address 192.168.8.1     |
|                       | Interface        | Subnet Mask 255.255.0        |
| .th                   | Network          |                              |
| -                     | LTE              |                              |
| 1                     | LTE SMS          | Address 2 🔵 🗙                |
| -                     | LTE Backup SIM   |                              |
|                       | LAN              |                              |
|                       | Hosts            | Address 3 🔘 🗙                |
| -                     | ALG              |                              |
|                       | Firewall         |                              |
|                       | Port Map         |                              |
| -                     | Port Proxy       | Start IP Address 192.168.8.2 |
|                       | Route Table      | End IP Address 192.168.8.250 |
|                       | Advanced Routing | 86400                        |
| (1)                   | Wireless         | Lease(Sec) 00400             |
| ۵                     | Station          | Assign Gateway               |
|                       | Application      | Assign DNS                   |
| <b>Q</b> <sup>0</sup> | System           | Assign DNS2                  |
| Ň                     | Debug            |                              |
| *                     | Development      | Refresh Apply                |
|                       |                  |                              |

### Table 2-2 LAN Setting Instruction

| Parameter        | Instruction                                                                                         | Default       |
|------------------|----------------------------------------------------------------------------------------------------|---------------|
| IP Address       | Router IP address, default IP is 192.168.8.1                                                        | 192.168.8.1   |
| Subnet Mask      | Router subnet mask, default mask is 255.255.255.0                                                   | 255.255.255.0 |
| Address2         | Add LAN address                                                                                     | Disable       |
| Address3         | Add LAN address                                                                                     | Disable       |
| DHCP Server      | Dynamic allocation IP service, after enable, it will show the IP address range and options of lease | Enable        |
| Start IP Address | DHCP IP poor start IP address                                                                       | 192.168.8.2   |
| End IP Address   | DHCP IP poor end IP address                                                                         | 192.168.8.250 |
| Lease            | The valid time, unit as sec                                                                         | 86400         |
| Assign Gateway   | Specified the gateway IP address                                                                    | Null          |
| Assign DNS       | Specified the DNS server IP address                                                                 | Null          |
| Assign DNS2      | Specified the DNS server IP address                                                                 | Null          |

Step 2 After setting, please click "Apply" to finish, the device will reboot.

#### Shenzhen Wlink Technology Co., LTD 深圳市徳传物联技术有限公司

----End

## 2.5.5 Hosts

Step 1 Network->Host to enter the Hosts setting GUI.

|                    | *    | Network > Hosts                        |                          |                 |     |
|--------------------|------|----------------------------------------|--------------------------|-----------------|-----|
| Utilization        | Ho   | sts Table                              |                          | ^               |     |
| Interface          |      | Hostname                               | IP Address               | Operation       |     |
| A Network          | 0    | localhost                              | 127.0.0.1                | 1               |     |
| LTE                | 0    | ip6-localhost ip6-loopback             | :1                       | 1               |     |
| - LTE SMS          | 0    |                                        |                          | View 1 2 of 2   |     |
| ··· LTE Backup SIM |      |                                        |                          | view 1 * 2 01 2 |     |
| LAN                |      |                                        |                          |                 |     |
| Hosts              | Warr | ining: Intranet device to use this mai | pping need set DNS to th | is router       |     |
| - ALG              |      | •                                      |                          |                 |     |
| - Firewall         |      |                                        |                          | Refresh Apply   | e l |
| ··· Port Map       |      |                                        |                          |                 | - 1 |
| Port Proxy         |      |                                        |                          |                 |     |
| Route Table        |      |                                        |                          |                 |     |
| - Advanced Routing |      |                                        |                          |                 |     |

Step 2 Please Click " Apply " to finish.

----End

## 2.5.6 **ALG**

Step 1 Basic Network->ALG to enter the application layer gateway setting GUI.

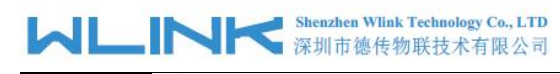

| Network > ALG |               |
|---------------|---------------|
| FTP           |               |
| PPTP          |               |
| GRE           |               |
| RTSP          |               |
| SIP           |               |
| H323          |               |
| SNMP          |               |
| TFTP          | ● ×           |
| Amanda        |               |
| IRC           |               |
| UDP Lite      |               |
|               | Refresh Apply |
|               |               |

Step 2 Please Click "Apply " to finish.

----End

## 2.5.7 Firewall

Step 1 Network->Firewall to enter the Firewall setting page.

#### Shenzhen Wlink Technology Co., LTD 深圳市徳传物联技术有限公司

| = | Dashboard        | *  | > Network > Firew | all              |                  |               |                  |        |                     |   |
|---|------------------|----|-------------------|------------------|------------------|---------------|------------------|--------|---------------------|---|
|   | Utilization      |    |                   |                  | Interface        | LTE           |                  |        |                     | ~ |
|   | Interface        |    |                   |                  | Status           | <b>~</b> 0    |                  |        |                     |   |
| - | Network          |    |                   |                  |                  |               |                  |        |                     |   |
|   | Connection       |    |                   |                  | ICMP Access      | () ×)         |                  |        |                     |   |
|   | LTE              |    |                   |                  | Telnet Access    | ) ×           |                  |        |                     |   |
| - | LTE SMS          |    |                   |                  | SSH Access       | ×             |                  |        |                     |   |
|   | LTE Backup SIM   |    |                   |                  |                  |               |                  |        |                     |   |
|   | WAN              |    |                   |                  | WEB Access       | () ×)         |                  |        |                     |   |
|   | WISP(2.4G)       |    |                   |                  | ICMP Through     | < O           |                  |        |                     |   |
|   | LAN              |    |                   |                  | NAT Through      | <b>~</b>      |                  |        |                     |   |
| F | Hosts            |    |                   |                  | J                |               |                  |        |                     |   |
|   | ALG              |    |                   |                  | Default Action   | Extranet acce | ss is prohibited |        |                     | ~ |
|   | Firewall         | Ac | tion Rule Table   |                  |                  |               |                  |        | ^                   |   |
|   | Port Map         |    | Name(unique)      | Extranet Address | Intranet Address | Protocol      | Intranet Port    | Action | Operation           |   |
|   | Port Proxy       |    |                   |                  |                  |               |                  |        |                     |   |
|   | Route Table      |    |                   |                  |                  |               |                  |        | ino recoras to view |   |
|   | Advanced Routing | -  |                   |                  |                  |               |                  |        |                     |   |
| - | VPN              |    |                   |                  |                  | Refresh       | Apply            |        |                     |   |

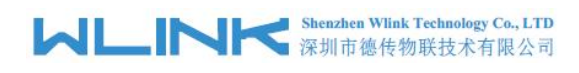

|                                                                                                    | In                                          | terface              | LTE                |               |        | ~                              |
|----------------------------------------------------------------------------------------------------|---------------------------------------------|----------------------|--------------------|---------------|--------|--------------------------------|
|                                                                                                    |                                             | Status               | 0                  |               |        |                                |
|                                                                                                    | ICMP                                        | Access C             | ×                  |               |        |                                |
|                                                                                                    | Telnet                                      | Access C             | ×                  |               |        |                                |
|                                                                                                    | SSH                                         | Access               | X                  |               |        |                                |
|                                                                                                    | WEB                                         | Access C             | ×                  |               |        |                                |
| ICMP Through                                                                                                    |                                             |                      |                    |               |        |                                |
|                                                                                                    |                                             |                      |                    |               |        |                                |
|                                                                                                    | NAT TI                                      | hrough               |                    |               |        |                                |
|                                                                                                    | NAT Ti<br>Default                           | hrough               | Drop               |               |        | ~                              |
| Action Rule Table                                                                                                    | NAT Ti<br>Default                           | hrough               | Drop               |               |        | ~                              |
| Action Rule Table                                                                                                    | NAT Ti<br>Default<br>Extranet Address Intr  | hrough C<br>t Action | Drop<br>s Protocol | Intranet Port | Action | V<br>Operation                 |
| Action Rule Table Name(unique)                                                                                                    | NAT Ti<br>Default<br>Extranet Address Intra | hrough C<br>t Action | Drop<br>s Protocol | Intranet Port | Action | Operation                      |
| Action Rule Table          Name(unique)         Image: Contract of the second second se | NAT TI<br>Default                           | hrough<br>t Action   | Drop<br>s Protocol | Intranet Port | Action | Operation<br>o records to view |

Click 💽 to add firewall rules. The maximum rule count is 30.

#### Shenzhen Wlink Technology Co., LTD 深圳市德传物联技术有限公司

| Add Record       | ×             |
|------------------|---------------|
| Name(unique)     |               |
| Extranet Address |               |
| Intranet Address |               |
| Protocol         | тср 🛩         |
| Intranet Port    |               |
| Action           | Drop 🗸        |
|                  | Submit Cancel |

| Parameter                | Instruction                                                                                                    | Default |
|--------------------------|----------------------------------------------------------------------------------------------------|---------|
| Interface                | WAN/LTE/VPN interface Options                                                                                                    | WAN     |
| Status                   | Enable/Disable Options                                                                                                    | ON      |
| ICMP Access              | Indicate the ordinal of the list.                                                                                                    | OFF     |
| Telnet/SSH/WEB<br>Access | Enable/Disable Telnet/SSH/WEB remote access                                                                                           | Disable |
| ICMP Through             | Enable/Disable ICMP Through                                                                                                    | Enable  |
| NAT Through              | Configure external port of router which can be accessed by other hosts from internet.                                                 | Enable  |
| Default Action           | Accept/Drop Options                                                                                                    | Drop    |
| Name(unique)             | Indicate the ordinal of the list.                                                                                                    | Null    |
| Extranet Address         | Defines if access is allowed from one or a range of IP<br>addresses which are defined by Source IP Address, or every<br>IP addresses. | Null    |
| Intranet Address         | The destination address inside the LAN.                                                                                               | Null    |
| Protocol                 | TCP, UDP and ALL options                                                                                                    | Null    |
| Intranet Port            | The destination port inside the LAN.                                                                                                  | Null    |
| Action                   | Accept and Drop                                                                                                    |         |

Step 2 Please Click "Apply" to finish.

----End

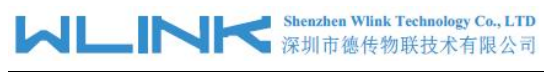

## 2.5.8 **Port Map**

|                  | A > Network > Port     | Map              |               |                  |               |              |   |
|------------------|------------------------|------------------|---------------|------------------|---------------|--------------|---|
| Utilization      |                        |                  | Interface     | LTE              |               |              | ~ |
| Interface        |                        |                  | Mode          | Forward          |               |              | ~ |
| A Network        |                        |                  |               | -                |               |              |   |
| LTE              |                        | DMZ H            | ost Address   |                  |               |              | - |
| LTE SMS          | NAT Rule Table         |                  |               |                  |               | ~            |   |
| LTE Backup SIM   | Name(unique)           | Port             | Protocol      | Intranet Address | Intranet Port | Operation    |   |
| - LAN            | 0/8                    |                  |               |                  | No rec        | ords to view |   |
| Hosts            |                        |                  |               |                  |               |              |   |
| - ALG            |                        |                  |               |                  |               |              |   |
| Firewall         | Warnning: Firewall can | enable the ports | of the NAT/DN | //Z table        |               |              |   |
| Port Map         | •                      |                  |               |                  |               |              |   |
| Port Proxy       |                        |                  |               | Refresh A        | pply          |              |   |
| Route Table      |                        |                  |               |                  |               |              |   |
| Advanced Routing |                        |                  |               |                  |               |              |   |

Step 1 Basic Network->Port Map routing to enter setting page.

## Click 💿 to add port mapping rules. The maximum rule count is 30.

| NAT Rule Table   | ^             |
|------------------|---------------|
| Add Record       | ×             |
| Name(unique)     |               |
| Port             |               |
| Protocol         | TCP+UDP ¥     |
| Intranet Address |               |
| Intranet Port    |               |
|                  | Submit Cancel |

#### Table 2-3 Port Map Setting Instruction

| Parameter | Instruction               | Default |
|-----------|---------------------------|---------|
| Interface | LTE/VPN interface Options | LTE     |

#### は に い に Shenzhen Wlink Technology Co., LTD 深圳市徳传物联技术有限公司

WL-R522 Series Router User Manual

| Parameter        | Instruction                                                                                            | Default |
|------------------|----------------------------------------------------------------------------------------------------|---------|
| Mode             | Forward/DNAT Options                                                                                   | Forward |
| DMZ Host Address | The destination IP address inside the LAN. The DMZ will be available after configured host IP address. | Null    |
| Name(unique)     | Indicate the ordinal of the list.                                                                      | Null    |
| Port             | Configure external port of router which can be accessed by other hosts from internet.                  | Null    |
| Protocol         | UDP,TCP, Both UDP/TCP Options                                                                          | UDP+TCP |
| Intranet Address | The destination address inside the LAN.                                                                | Null    |
| Intranet Port    | The internal port of router's LAN                                                                      | Null    |

Step 2 Please Click "Apply" to finish.

----End

## 2.5.9 Port Proxy

Step 1 Network->Port Proxy to enter the setting page.

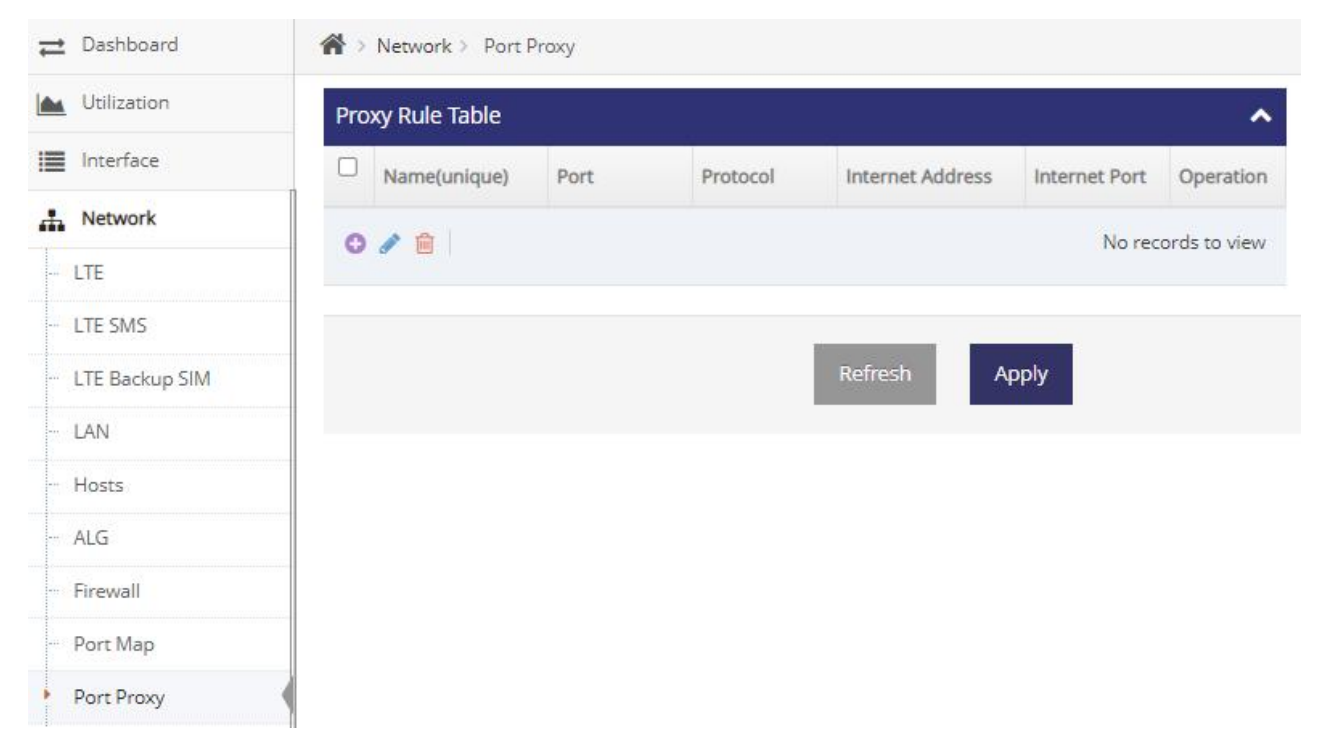

#### Khenzhen Wlink Technology Co., LTD 深圳市徳传物联技术有限公司

×

|           | Name(unique)     |
|-----------|------------------|
|           | Port             |
| TCP+UDP 🗸 | Protocol         |
|           | Internet Address |
|           | Internet Port    |

#### Table 2-4 Port Map Setting Instruction

| Parameter        | Instruction                                                                           | Default |
|------------------|---------------------------------------------------------------------------------------|---------|
| Name(unique)     | Indicate the ordinal of the list.                                                     | Null    |
| Port             | Configure external port of router which can be accessed by other hosts from internet. | Null    |
| Protocol         | UDP,TCP, Both UDP/TCP Options                                                         | UDP+TCP |
| Intranet Address | The destination address inside the LAN.                                               | Null    |
| Intranet Port    | The internal port of router's LAN                                                     | Null    |

## NOTE

The feature is suitable for those device without gateway IP address. However, the device need to connect internet. The WL-R522 will provide port proxy for the device. Then WL-R522 will transfer device data to internet.

Step 2 Please Click "Apply" to finish.

----End

## 2.5.10 Routing Table

Step 1 Network->Routing Table to enter the setting page.

#### Shenzhen Wlink Technology Co., LTD 深圳市徳传物联技术有限公司

WL-R522 Series Router User Manual

☆ > Network > Routing Table

| Name(unique)                | IP Address   | Subnet Mask     | Gateway      | Interface     | Network Device | Metric | Operation |
|-----------------------------|--------------|-----------------|--------------|---------------|----------------|--------|-----------|
| System Rules                | 192.168.10.0 | 255.255.255.0   | 0.0.0.0      | WAN           | eth0.2         | 0      | Ŵ         |
| System Rules                | 192.168.8.0  | 255.255.255.0   | 0.0.0.0      | LAN           | lan            | 0      | Ŵ         |
| Sy <mark>s</mark> tem Rules | 127.0.0.0    | 255.255.255.0   | 0.0.0.0      | Not Specified | lo             | 0      | Đ         |
| System Rules                | 8.8.8.8      | 255.255.255.255 | 192.168.10.1 | WAN           | eth0.2         | 0      | Ô         |
| System Rules                | 0.0.0.0      | 0.0.0.0         | 192.168.10.1 | WAN           | eth0.2         | 0      | Ŵ         |

Refresh

| Add Record   | ×               |
|--------------|-----------------|
| Name(unique) |                 |
| IP Address   |                 |
| Subnet Mask  |                 |
| Gateway      |                 |
| Interface    | Not Specified 💙 |
| Metric       |                 |
|              | Submit Cancel   |

| Table 2-5 | Router Setting | Instruction |
|-----------|----------------|-------------|
|-----------|----------------|-------------|

| Parameter    | Instruction                                      | Default |
|--------------|--------------------------------------------------|---------|
| Name(unique) | Indicate the ordinal of the list.                | Null    |
| IP Address   | Router can reach the destination IP address.     | Null    |
| Subnet Mask  | Subnet mask for destination IP address           | Null    |
| Gateway      | Next hop IP address which the router will reach. | Null    |
| Interface    | Interface from router to gateway.                | Null    |

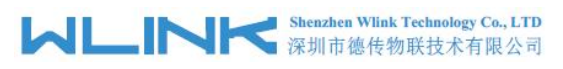

WL-R522 Series Router User Manual

| Parameter | Instruction                                                                                                    | Default |
|-----------|----------------------------------------------------------------------------------------------------|---------|
| Metric    | The metric value acts as a measurement of priority. If a packet about to be routed matches two or more rules, the one with the lower metric is applied. Metric value range 0~255. | Null    |

Step 3 Please Click "Apply" to finish.

----End

## 2.5.11 Advanced Routing

Step 1 Basic Network->Advanced routing to enter setting page.

| Pad | ket Mark List |         |           |         |             |             |           | 1               |
|-----|---------------|---------|-----------|---------|-------------|-------------|-----------|-----------------|
|     | Name(unique)  | Mark ID | Source IP | Dest IP | Protocol    | Source Port | Dest Port | Operation       |
| ~   | a 🚓 1         |         |           |         | <b>10 1</b> |             | Norr      | e o rele to vie |

| Rou | Routing Rule List |                |             |                  |         |          |      |                 |
|-----|-------------------|----------------|-------------|------------------|---------|----------|------|-----------------|
|     | Name(unique)      | Source Address | Subnet Mask | Source Interface | Mark ID | Table ID | Pref | Operation       |
| 0   | a 🗊 🛛             |                | د ( ا       | /0   > > 10      | ~       |          | No   | records to view |

| Rou | uting Table List |          |              |             |         |           |        | ^              |
|-----|------------------|----------|--------------|-------------|---------|-----------|--------|----------------|
|     | Name(unique)     | Table ID | Dest Address | Subnet Mask | Gateway | Interface | Metric | Operation      |
| 0   | n 🖻 🖉            |          | («) («       |             | » 10 🗸  |           | No re  | ecords to view |

## NOTE

Advanced Routing Features used to configure routing based on packet Mark, source addresses or ports. It will include 3 steps configuration as following.

- 1) Packet Mark. Mark the packet in the Packet Mark list. It will provide Mark ID.
- 2) Routing rule. Specify source address or Mark ID. It will provide routing Table ID.
- 3) Add Routing. Add a routing rule to the routing table specified by the routing table id, requiring that data accessing the specified IP address or IP address segment is sent to the specified next hop address via the specified interface.

Commonly, the source address is widely used for applications. It just need to configure routing rule and

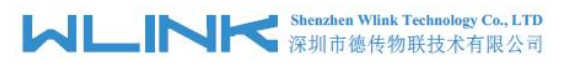

#### configure routing table.

| Add Record       | ×               |
|------------------|-----------------|
| Name(unique)     |                 |
| Source Address   |                 |
| Subnet Mask      |                 |
| Source Interface | Not Specified 💙 |
| Mark ID          |                 |
| Table ID         |                 |
| Pref             |                 |
|                  | Submit Cancel   |

| Parameter                                                                                                    | Instruction                                                                                       | Default       |
|----------------------------------------------------------------------------------------------------|---------------------------------------------------------------------------------------------------|---------------|
| Name(unique)                                                                                                    | Name(unique) Indicate the ordinal of the list.                                                    |               |
| Source Address Allow the specified subnet IP address/IP segment data to specify the destination IP or interface. |                                                                                                   | Null          |
| Subnet Mask                                                                                                    | Subnet mask for destination IP address                                                            | Null          |
| Source Interface                                                                                                 | Specify source address interface.                                                                 | Not specified |
| Mark ID                                                                                                    | Mark ID is created in Mark ID list. Source address without the Mark ID.                           | Null          |
| Table ID                                                                                                    | Create routing table ID and Add the table ID in routing table list. Table ID value range 100~250. | Null          |
| Pref                                                                                                    | Controls the order of IP rules. Rules with a lower priority value will be checked first.          | Null          |

#### 

| Add Record                | 2             |
|---------------------------|---------------|
| Name(unique)              |               |
| Table ID                  |               |
| Dest Address              |               |
| Subnet Mask               |               |
| Gateway                   |               |
| Interface Not Specified 🗸 |               |
| Metric                    |               |
|                           | Submit Cancel |

#### Table 2-7 Source Address Routing Setting Instruction

| Parameter    | Instruction                                                                                                    | Default       |
|--------------|----------------------------------------------------------------------------------------------------|---------------|
| Name(unique) | Indicate the ordinal of the list.                                                                                                    | Null          |
| Table ID     | Table IDInput the Table ID as the same as in Routing Rule list                                                                                                    |               |
| Dest Address | Routing can reach the destination IP address.                                                                                                    | Null          |
| Subnet Mask  | Subnet mask for destination IP address                                                                                                    | Null          |
| Gateway      | Next hop IP address which the routing will reach.                                                                                                    | Null          |
| Interface    | Interface from router to gateway.                                                                                                    | Not specified |
| Metric       | The metric value acts as a measurement of priority. If a packet about to be routed matches two or more rules, the one with the lower metric is applied. Metric value range 0~255. | Null          |

Step 2 Please Click "Apply" to finish.

----End

## 2.6 VPN Setting

## 2.6.1 **IPSec Setting**

Step 1 VPN > IPSec to check or modify the relevant parameter.

#### Shenzhen Wlink Technology Co., LTD 深圳市德传物联技术有限公司 ML

WL-R522 Series Router User Manual

| ≓   | Dashboard        | ☆ > VPN > IPSEC Connection | n                   |                 |                              |    |                                  |
|-----|------------------|----------------------------|---------------------|-----------------|------------------------------|----|----------------------------------|
|     | Utilization      |                            | IPSEC Client        |                 |                              |    |                                  |
|     | Interface        | Connection Status          | Online              |                 | Peer Address                 |    | 222.248.230.163                  |
| đ   | Network          | Local <-> Peer             | 10.18.92.217<=>222  | 2.248.230.163   | Local Network <-> Peer Netwo | rk | 192.168.8.0/24<=>192.168.31.0/24 |
| •   | VPN              | Online Time                | 56 seconds ago      |                 | Rx/Tx(byte)                  |    | 0/0                              |
|     | IPSEC Connection |                            |                     |                 |                              |    |                                  |
| -   | OpenVPN client   |                            | Peer Address        | 222.248.230.163 |                              |    |                                  |
|     | OpenVPN Server   |                            | Peer Network        | 192.168.31.0    |                              |    |                                  |
|     | L2TP Client      |                            | Peer Network Mask   | 255 255 255 0   |                              |    |                                  |
| 441 | PPTP Client      |                            | T CET TELEVOIR MOSK |                 |                              |    |                                  |
|     | GRE Tunnel       |                            | Peer Identify Type  | IP              | ~                            |    |                                  |
| (0  | Wireless         |                            | Local Identify Type | IP              | *                            |    |                                  |
| ۵   | Station          |                            | Aggressive Mode     | () ×            |                              |    |                                  |
|     | Application      |                            | Password            |                 | Ø                            |    |                                  |
| 00  | System           |                            | 0.000.000.000       |                 |                              |    |                                  |
| Ŵ   | Debug            |                            | IKE Version         | IKEv1           | ~                            |    |                                  |
| *   | Development      |                            | IKE Authentication  | MDS             | ~                            |    |                                  |

Step 2 Please click "Apply" to finish.

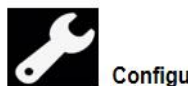

**Configuration Instance** 

Please check lock bank configuration in the chapter 3 as reference.

----End

## 2.6.2 OpenVPN Client Setting

Step 1 VPN > Openvpn client to check or modify the relevant parameter.

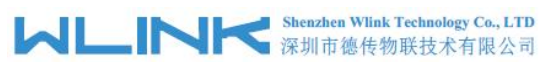

| ~ | Subnet      | Topology                                        |
|---|-------------|-------------------------------------------------|
|   |             | Server Address                                  |
| ~ | TUN         | Device                                          |
| ~ | UDP         | Protocol                                        |
|   | 1194        | Port                                            |
| ~ |             | Cipher                                          |
| ~ | Disable     | LZO Compress                                    |
| ~ | Certificate | Auth Type                                       |
| ~ | Disable     | HMAC Signature Check                            |
|   |             | IP Masquerade(NAT)                              |
|   |             | Default Route                                   |
|   | ×           | Custom DNS                                      |
|   | 10          | Keepalive Interval(sec)                         |
|   | 120         | Keepalive Timeout(sec)                          |
|   | 1           | OpenVPN Custom Options(Separated by semicolons) |
|   |             |                                                 |

WL-R522 Series Router User Manual

#### Table 2-8 OpenVPN Client Instruction

| Parameter      | Instruction                                                                              | Default |
|----------------|------------------------------------------------------------------------------------------|---------|
| Technology     | Technology Subnet/Point-to-point options                                                 |         |
| Server Address | Server Address The Openvpn server public IP address and port.                            |         |
| Device Type    | Tap and Tun type are optional.<br>Tap is for bridge mode and Tunnel is for routing mode. | TUN     |
| Protocol       | UDP and TCP optional.                                                                    |         |
| Port           | The Openvpn server port.                                                                 |         |
| Cipher         | Encryption Cipher as requested. Null as Auto                                             | Null    |

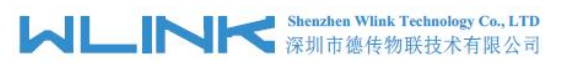

WL-R522 Series Router User Manual

| Parameter      | Instruction                               | Default     |
|----------------|-------------------------------------------|-------------|
| LZO Compress   | Disable/Adaptive/Yes/No options           | No          |
| Auth. Type     | Certificate and Username/password options | Certificate |
| HMAC Signature | Disable/TLS options                       | Disable     |

Step 2 Please click "Apply" to finish.

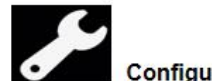

#### Configuration Instance

Please check lock bank configuration in the chapter 3 as reference.

----End

## 2.6.3 OpenVPN Server Setting

Step 1 VPN > Openvpn Server to check or modify the relevant parameter.

| ×             |                                                                                                    |                                                                                                    |
|---------------|----------------------------------------------------------------------------------------------------|----------------------------------------------------------------------------------------------------|
| Refresh Apply |                                                                                                    |                                                                                                    |
| A No File     | K                                                                                                    | Choose Generat                                                                                                    |
| 1 No File     |                                                                                                    | Generat                                                                                                    |
| te 🔬 No File  |                                                                                                    | Choose Generat                                                                                                    |
| Y No File     |                                                                                                    | Generat                                                                                                    |
| 5 No File     |                                                                                                    | Generat                                                                                                    |
|               | ^                                                                                                    |                                                                                                    |
|               |                                                                                                    |                                                                                                    |
|               | Refresh     Apply       Image: No File       Image: No File       Image: No File       Image: No File       Image: No File       Image: No File       Image: No File       Image: No File       Image: No File       Image: No File       Image: No File | Refresh     Apply <ul> <li>No File</li> <li>No File</li> <li></li></ul> |

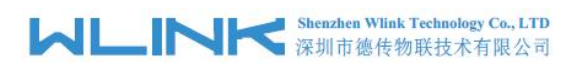

| Status                                          |               |   |
|-------------------------------------------------|---------------|---|
| Topology                                        | Subnet        | ~ |
| Device                                          | TUN           | ~ |
| Protocol                                        | PDD           | ~ |
| Port                                            | 1194          |   |
| Cipher                                          |               | ~ |
| LZO Compress                                    | Disable       | ~ |
| Tunnel Subnet                                   | 10.0.0.0      |   |
| Tunnel Subnet Mask                              | 255.255.255.0 |   |
| Tunnel DNS                                      |               |   |
| Tunnel DN52                                     |               |   |
| Client to Client                                |               |   |
| Client Duplication                              |               |   |
| Auth Type                                       | Certificate   | ~ |
| HMAC Signature Check                            | Disable       | ~ |
| Keepalive Interval(sec)                         | 10            |   |
| Keepalive Timeout(sec)                          | 120           |   |
| OpenVPN Custom Options(Separated by semicolons) |               |   |

Table 2-9 OpenVPN Client Instruction

| Parameter      | Instruction                                                                              | Default     |
|----------------|------------------------------------------------------------------------------------------|-------------|
| Technology     | Subnet/Point-to-point options                                                            | Subnet      |
| Server Address | The Openvpn server public IP address and port.                                           | Null        |
| Device Type    | Tap and Tun type are optional.<br>Tap is for bridge mode and Tunnel is for routing mode. | TUN         |
| Protocol       | UDP and TCP optional.                                                                    |             |
| Port           | The Openvpn server port.                                                                 |             |
| Cipher         | Encryption Cipher as requested. Null as Auto                                             | Null        |
| LZO Compress   | Disable/Adaptive/Yes/No options                                                          | No          |
| Auth. Type     | Certificate and Username/password options                                                | Certificate |
| HMAC Signature | Disable/TLS options                                                                      | Disable     |

Step 2 Please click "Apply" to finish.

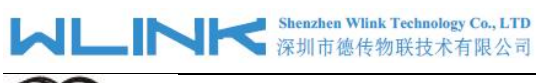

## NOTE NOTE

The OpenVPN server supports to generate certificate for testing. We suggest generate certificate from third party server.

----End

## 2.6.4 L2TP Client Setting

Step 1 VPN > L2TP Client to check or modify the relevant parameter.

Application > L2TP Client

| Status             | <ul> <li>•••</li> </ul>                                                                                                    |   |                   |
|--------------------|----------------------------------------------------------------------------------------------------|---|-------------------|
| Connection Status  | Dawn                                                                                                    |   | Server IP Address |
| Local IP Address   |                                                                                                    |   | Remote IP Address |
| Subnet Mask        |                                                                                                    |   | Gateway           |
| DNS                |                                                                                                    |   | DNS2              |
| Rx/Tx(byte)        | 1                                                                                                    |   | Live Time         |
| l: Server Address  |                                                                                                    |   |                   |
| Server Port        | 1701                                                                                                    |   |                   |
| Username           |                                                                                                    |   |                   |
| Password           |                                                                                                    | Þ |                   |
| Tunnel Auth Mode   | NONE                                                                                                    | ~ |                   |
| IP Masquerade(NAT) |                                                                                                    |   |                   |
| Default Route      | <ul> <li>Image: Contract of the second second s</li></ul> |   |                   |
| Custom DNS         | () ×                                                                                                    |   |                   |
| Custom IP Address  |                                                                                                    |   |                   |
| МТО                | 1400                                                                                                    |   |                   |
| LCP Echo Interval  |                                                                                                    |   |                   |
| LCP Echo Times     |                                                                                                    |   |                   |
| PPP Option         | debug                                                                                                    | 1 |                   |

Step 1 Please click "Apply" to finish.

----End

## 2.6.5 **PPTP Client Setting**

Step 1 VPN > PPTP client to check or modify the relevant parameter.
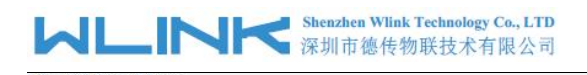

| Status             |                            |    |                   |
|--------------------|----------------------------|----|-------------------|
| Connection Status  | Down                       |    | Server IP Address |
| Local IP Address   |                            |    | Remote IP Address |
| Subnet Mask        |                            |    | Gateway           |
| DNS                |                            |    | DNS2              |
| Rx/Tx(byte)        | 1                          |    | Live Time         |
| Server Address     |                            |    |                   |
| Username           |                            |    |                   |
| Password           |                            | Þ  |                   |
| MPPE Encryption    | MPPE MPPE State Encryption |    |                   |
| IP Masquerade(NAT) | <b>~</b> 0                 |    |                   |
| Default Route      |                            |    |                   |
| Custom DNS         |                            |    |                   |
| Custom IP Address  |                            |    |                   |
| мти                | 1400                       |    |                   |
| LCP Echo Interval  |                            |    |                   |
| LCP Echo Times     |                            |    |                   |
| PPP Option         | debug:refuse-eap           | li |                   |
|                    | Refresh Apply              |    |                   |

----End

### 2.6.6 **GRE**

Step 1 Application > GRE client to check or modify the relevant parameter.

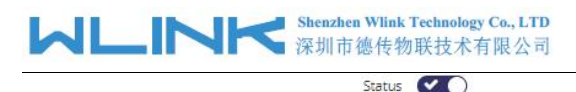

| Connection Status  | Down          |             |                    | Peer IP Address   |
|--------------------|---------------|-------------|--------------------|-------------------|
| Local IP Address   |               |             |                    | Remote IP Address |
| Subnet Mask        |               |             |                    | Gateway           |
| DNS                |               |             |                    | DN52              |
| tx/Tx(byte)        | 1             |             |                    | Live Time         |
| Extern Interface   | Not Specified |             | ~                  |                   |
| Peer Address       |               |             |                    |                   |
| Local IP Address   |               |             |                    |                   |
| Remote IP Address  |               |             |                    |                   |
| πι                 | 255           |             |                    |                   |
| IP Masquerade(NAT) | ×             |             |                    |                   |
| Default Route      | × •           |             |                    |                   |
| Route Table        |               |             | ^                  |                   |
|                    | Rule Name Tar | get Address | Target Mask        |                   |
|                    | 0 / 💼         |             | No records to view |                   |
|                    |               |             |                    |                   |

----End

### 2.7 Wireless Setting

It's mainly for router which support Wi-Fi, you can modify and configure Wireless parameter through Web GUI, below is the common setting.

### 2.7.1 SSID Setting

Step 1 Wireless->SSID Setting to configure relative parameter.

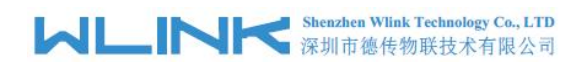

| Yureless > 2.4G SSID |                        |
|----------------------|------------------------|
| Status               |                        |
| SSID                 | WL-R320-1A0010         |
| Security Mode        | Mixed WPA-PSK(Private) |
| WPA Mode             | AES                    |
| Password             | ••••••                 |
| Hide SSID            | () ×                   |
| Isolate Clients      | • ×                    |
| Clients ACL          | ACL Settings           |

#### Step 2 Wireless->SSID Setting to ACL relative parameter.

|      |           |          | Clients ACL  | $\bigcirc$       |        |              |
|------|-----------|----------|--------------|------------------|--------|--------------|
|      |           |          | ACL Type 🔘 B | lack List 🔵 Whit | e List |              |
| Stat | tion List |          |              |                  |        | ^            |
| 0    | MAC       | Hostname | IP Address   | Live Time        | RSSI   | Operation    |
| 0    | / 8 8     | Scan     |              |                  | No rec | ords to view |

Step 3 Wireless->SSID Setting to Channel relative parameter.

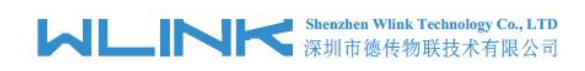

| Mode       | 11N           | ~ |
|------------|---------------|---|
| Band Width | 20            | ¥ |
| Country    | UNITED STATES | ~ |
| Channel    | 11            | ~ |
| Beacon     | 100           |   |
| DTIM       | 1             |   |
| STBC       |               |   |
| Short Gl   |               |   |
| Tx Power   | Default       | ~ |
|            |               |   |

----End

### 2.7.2 AP Client

Step 1 Wireless->AP Client to enter the setting page.

| Status                                                             |  |
|--------------------------------------------------------------------|--|
| Status DOWN                                                        |  |
| Peer MAC Peer MAC                                                  |  |
| RSSI all Channel                                                   |  |
| Rx/Tx 0B/0B Rate                                                   |  |
| Scan Peer SSID Peer SSID2 Peer SSID3 Lock Strong Signal Lock BSSID |  |
| Security Mode Disable(None) ~                                      |  |

#### Khenzhen Wlink Technology Co., LTD 深圳市徳传物联技术有限公司

WL-R522 Series Router User Manual

| Parameter          | Instruction                                                                          | Default |
|--------------------|--------------------------------------------------------------------------------------|---------|
| 2.4G AP Client     | Wi-Fi Client ON/OFF                                                                  | OFF     |
| Peer SSID          | Defined the available SSID to connect. Supports 3 SSIDs as Options.                  | Null    |
| Lock Strong Signal | The Wi-Fi client will always connect the strongest signal SSID.                      | Null    |
| Lock BSSID         | The Wi-Fi client will always connect the Basic Service Set Identifier(BSSID)         | Null    |
| Hidden SSID        | Supprts to connect hidden SSID. It's necessary to define the channel of hidded SSID. | Null    |

Step 2 Please click "Apply" to finish.

----End

### 2.7.3 Clients

Step 1 Wireless->Clients to enter the client list page.

| Online Number(1)          |                   |              |           |         |        | ^         |
|---------------------------|-------------------|--------------|-----------|---------|--------|-----------|
| Hostname                  | MAC Address       | IP Address   | Live Time | Rx/Tx   | RSSI   | Operation |
| HUAWEI_Mate_20-da5235c086 | 12:B5:09:6B:23:28 | 192.168.8.67 | 00:00:04  | 08 / 08 | -68dBm | Knock     |

----End

# 2.8 Station

### 2.8.1 Access Control

Step 1 Station Control > Access Control to check or modify the relevant parameter.

#### MLINK Shenzhen Wlink Technology Co., LTD 深圳市徳传物联技术有限公司

😭 > Station > Access Control

| ACI | Rule      |        |      |          |      |            |          |            |          |      | ~               |
|-----|-----------|--------|------|----------|------|------------|----------|------------|----------|------|-----------------|
| 0   | Rule Name | Action | Dest | Protocol | Port | Start Date | End Date | Start time | End time | Week | Operation       |
| 0   | N 🛛 🗎     |        |      |          |      |            |          |            |          | No   | records to view |

Configure access control for the entire network, need click <apply> to save and apply

| Add Record          |        |       |         |           |          |        |          |            |
|---------------------|--------|-------|---------|-----------|----------|--------|----------|------------|
| Add Necord          |        |       |         |           |          |        |          | <u>(</u> 4 |
| Rule Name           |        |       |         |           |          |        |          |            |
| Source              |        |       |         |           |          |        |          |            |
| Туре                | ТСР    | ~     |         |           |          |        |          |            |
| Action              | Drop   | ~     |         |           |          |        |          |            |
| )est&Domain&Keyword |        |       |         |           |          |        |          |            |
| Dest Port           |        |       |         |           |          |        |          |            |
| Time Settings       | Enable | ~     |         |           |          |        |          |            |
| Start Date          |        |       |         |           |          |        |          |            |
| End Date            |        |       |         |           |          |        |          |            |
| Start time          | 00 🗸   | 00 🗸  | / 00 ~  |           |          |        |          |            |
| End time            | 23 🗸   | 59 🔨  | 59 🗸    |           |          |        |          |            |
| Week                | Mon    | day 💽 | Tuesday | Wednesday | Thursday | Friday | Saturday | Sunday     |

| Table 2-10 | Access    | Control | Instruction |
|------------|-----------|---------|-------------|
| 10010 2 10 | / 1000000 | 0011001 | 1100 00001  |

| Parameter      | Instruction                                        | Default |
|----------------|----------------------------------------------------|---------|
| Rule Name      | Indicate the ordinal of the list.                  | Null    |
| Source Address | Specify the station device IP, MAC and IP segment. | Null    |

#### は に NHK Shenzhen Wlink Technology Co., LTD 深圳市徳传物联技术有限公司

| WL-R522 Series | Router | User | Manual |
|----------------|--------|------|--------|
|----------------|--------|------|--------|

| Parameter              | Instruction                                                    | Default |
|------------------------|----------------------------------------------------------------|---------|
|                        | If configure multiple IP addresses with comma(,) as separator. |         |
| Туре                   | Support UDP/TCP/Domain/keyword filter                          | ТСР     |
| Action                 | Drop, Accept and Return options                                | Drop    |
| Destination<br>Address | Indicate the ordinal of the list.                              | Null    |
| Protocol               | All, UDP, TCP options                                          | All     |
| Time Setting           | Define access control available time.                          | Disable |

#### Step 2 Please click "Apply" to finish

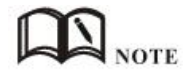

- 1) It will accept/drop the destination address and content(keyword/domain name) from router.
- 2) It will accept/drop the whitelist/blacklist.

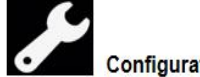

Configuration Instance

Please check lock bank configuration in the chapter 3 as reference.

----End

### 2.8.2 Internet Control

Step 1 Station Control > Internet Control enter the setting GUI.

| Internet               | No Setting |  |
|------------------------|------------|--|
|                        |            |  |
|                        |            |  |
|                        |            |  |
| <br>and and a state of |            |  |

Step 2 Please click "Apply" to finish

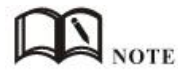

It will support to control internet access authority and time management

----End

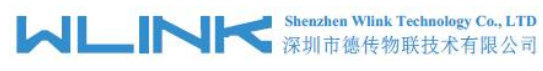

### 2.8.3 Station List

Step 1 Station Control > Station List to enter the GUI to check station list. We may check the device list in the station.

| Online Number(2) |                           |                   |               | ^           |       |            |           |
|------------------|---------------------------|-------------------|---------------|-------------|-------|------------|-----------|
| 0                | Hostname                  | MAC Address       | IP Address    | Online Time | Rx/Tx | IFdev      | Operation |
|                  |                           | 00:0E:C6:6B:25:42 | 192.168.8.100 | 00:30:25    |       |            | 1         |
| 0                | HUAWEI_Mate_20-da5235c086 | 12:85:09:68:23:28 | 192.168.8.67  | 00:01:14    |       | wifi@nssid | F         |

The <delete> here will clear the station of all configure

Step 2 Please click "Apply" to finish.

#### 

1) It will support to control and manage the specified devices to access to internet.

2) It will support accept/drop the specified devices destination address and content(keyword/domain name).

----End

# 2.9 Application

### 2.9.1 **DDNS**

Step 1 Application > DDNS to check or modify the relevant parameter.

| Client           |          |
|------------------|----------|
| Service Provider | oray.com |
| Domain           |          |
| Username         |          |
| Password         | Ð        |
| Client2          |          |
|                  |          |

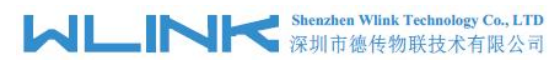

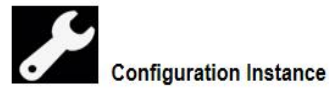

Please check lock bank configuration in the chapter 3 as reference.

----End

### 2.9.2 Dynamic Routing

Step 1 Application > Dynamic Routing to check or modify the relevant parameter.

| <b>≓</b> Dashboard    | Application > Dynamic Routing |                          |
|-----------------------|-------------------------------|--------------------------|
| Utilization           | RIPv1&RIPv2                   |                          |
| Interface             | Interface Table               | â                        |
| Network               |                               |                          |
| VPN                   |                               | interiate Name           |
| 흊 Wireless            |                               | 🛈 🖋 📋 No records to view |
| Station               | Configure Options             |                          |
| Application           |                               | li li                    |
| DDNS                  |                               |                          |
| Dynamic Routing       | OSPFv2                        |                          |
| GNSS                  |                               |                          |
| - HA(VRRP)            | Router ID                     |                          |
| - Remote IO           | RFC1583                       |                          |
| ··· SNMP Agent        | Incode Table                  | xe.a                     |
| TTL&R5232             | interface lable               | ^                        |
| RS485&TTL             |                               | J Interface Name Area    |
| UPNP                  |                               | 🖸 🥒 📋 No records to view |
| - IGMP Proxy          |                               |                          |
| ··· Multicast Routing | Configure Options             |                          |

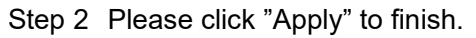

----End

### 2.9.3 GNSS(Optional)

Step 1 Application > GNSS to check or modify the relevant parameter.

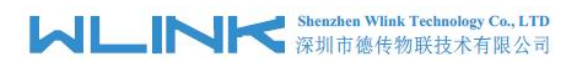

| Application > GNSS  |                     |
|---------------------|---------------------|
| Status              |                     |
| Source              | 4G GPS              |
| State               | Searching           |
| UTC                 | 15:28:34:11:13:2022 |
| LON/LAT             | 0.000000, 0.000000  |
| Elevation           | 0.00m               |
| Speed               | 0.00km/h            |
| Direction           | 0.000               |
| Declination         | 0.000               |
| Number Of Satellite | 0                   |
|                     | Map Preview         |
|                     |                     |
| Client              |                     |
|                     |                     |
| Client2             |                     |
|                     |                     |
| Local Server        |                     |

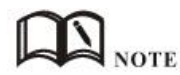

GNSS feature is optional according to customer requirements. It supports two clients mode and one server mode. When the GNSS located successfully, the GNSS information will be display in the GUI. WL-R522 supports UDP/TCP/MQTT protocol to send GNSS data in the client mode and supports UDP/TCP protocol to send GNSS data in the server mode.

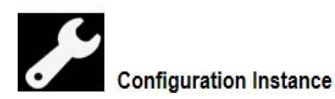

Please check lock bank configuration in the chapter 3 as reference.

---End

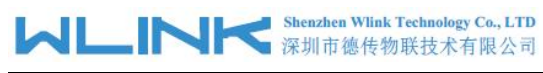

## 2.9.4 VRRP

| Status          |                  |
|-----------------|------------------|
| Virtual IP      | 192.168.8.254/24 |
| Device Group ID | 1                |
| Mode            | Master 🗸         |
| Priority        | 100              |
| Advert(sec)     | 1                |
| Preempt         |                  |
| Auth            | 1234             |

Step 1 Application > VRRP to check or modify the relevant parameter.

#### Table 2-11 VRRP Filtering Instruction

| Parameter       | Instruction                                                                                  | Default |
|-----------------|----------------------------------------------------------------------------------------------|---------|
| Status          | Enable/Disable options                                                                       | OFF     |
| Virtual IP      | Drop, Accept and Return options                                                              | Drop    |
| Device Group ID | Specify which VRRP group of this router belong to.                                           | Null    |
| Mode            | Master/backup option                                                                         | Master  |
| Priority        | Enter the priority value from 1 to 255. The larger value has higher priority.                | 100     |
| Advert(Sec)     | Advertisement interval, unit as sec                                                          | 1       |
| Preempt         | Enable preemption on the router and configure its preemption delay in a specific VRRP group. | OFF     |
| Auth.           | Master and backup mode router authentication key                                             | 1234    |

Step 2 Please click "Apply" to finish.

----End

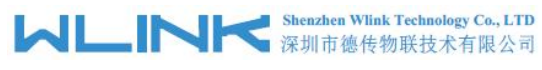

### 2.9.5 **Remote IO**

| Step 1 | Application | > Remote IO | to check or | modify the | relevant | parameter. |
|--------|-------------|-------------|-------------|------------|----------|------------|
|        |             |             |             |            |          |            |

| Current IO Status     | g1=00;g2=01; |
|-----------------------|--------------|
| G1                    |              |
| G2                    |              |
|                       |              |
| CMS Macing Control    |              |
| SMS Monitoring Center |              |
| Center Number         |              |
| Center2 Number        |              |
| Center3 Number        |              |
| Client                |              |
| Client2               |              |
|                       |              |

#### **GPIO Value Format**

| Item           | Value | Indication               |
|----------------|-------|--------------------------|
| GPIO number    | g1    | g1 for GPIO1(G1) port    |
|                |       | g2 for GPIO2(G2) port    |
|                |       | g3 for G3 port(Reserved) |
| First Digit    | 1     | Output(DO)               |
|                | 0     | Input(DI)                |
| Second Digit   | 1     | High Level(3.3v)         |
|                | 1     | Low Level(0v)            |
| Separator sign | ;     |                          |

Step 2 Please click "Apply" to finish.

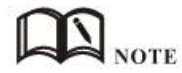

The remote IO feature support to remotely control IO by SMS and TCP protocol, and support IO status to report server by SMS and TCP protocol.

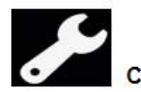

Configuration Instance

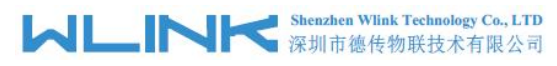

Please check lock bank configuration in the chapter 3 as reference.

----End

### 2.9.6 TTL/RS232

Step 1 Application > TTL/R232 to check or modify the relevant parameter. Serial #1 for RS232 port and Serial #2 for RS485 port as default.

| Application > Serial#1 |                        |   |
|------------------------|------------------------|---|
| Status                 |                        |   |
| Mode                   | Transparent Forwarding | ~ |
| Convert                |                        |   |
| Serial Baud Rate       | 57600                  | ~ |
| Flow Control           | Dicable                | ~ |
| How Control            | Diable                 |   |
| Parity                 | Disable                |   |
| Data Bit               | 8                      | ~ |
| Stop Bit               | 1                      | ~ |
| Active Packet          | Disable                | ~ |
| Data Center            |                        |   |
| Data Center2           |                        |   |
| Data Center3           |                        |   |

Table 2-12 Serial Port Instruction

| Parameter | Instruction                                                                                                    | Default         |
|-----------|----------------------------------------------------------------------------------------------------|-----------------|
| Status    | ON/OFF Options                                                                                                   | ON              |
| Mode      | GNSS, Command Line, Modbus, MQTT, Transport<br>Forwarding Options. Transport Forwarding for example<br>as below. | Command<br>Line |
| Convert   | ON/OFF Options. RS232/RS485 for ON status. Two                                                                   | ON              |

#### MLINK Shenzhen Wlink Technology Co., LTD 深圳市徳传物联技术有限公司

WL-R522 Series Router User Manual

| Parameter      | Instruction                                                                                   | Default |
|----------------|-----------------------------------------------------------------------------------------------|---------|
|                | serial port for TTL/TTL, please choose OFF status.                                            |         |
| Server Address | The Openvpn server public IP address and port.                                                |         |
| Baud rate      | 1200~230400 Options                                                                           | 57600   |
| Flow Control   | Disable/Hard/Soft options                                                                     | Disable |
| Parity         | Disable/Odd/Even                                                                              | Disable |
| Data Bit       | Data bit 5,6,7,8 options                                                                      | 8       |
| Stop Bit       | Stop bit 1,2 options                                                                          | 1       |
| Active Packet  | Disable/Idle/Time options                                                                     | Disable |
| Center Address | Supports 3 data server synchronously. IP address and domain name are acceptable for Server IP | OFF     |
| Protocol       | Data server port                                                                              | Null    |
| Port           | TCP/UDP options                                                                               | TCP     |

# NOTE Customize Register Packet

| Registration Packet             | Disable | ~ |
|---------------------------------|---------|---|
| Packet Size(Byte)               |         |   |
| Time between Packets(ms)        |         | ~ |
| Prefix of Pac <mark>k</mark> et | Disable | ~ |
| Suffix of Packet                | Disable | ~ |
| Keepalive Packet                | Disable | ~ |

Step 2 Please click "Apply" to finish.

----End

# 2.9.7 L2TP Client

# 2.10 System

### 2.10.1 **Device**

Step 1 System > Device to check or modify the relevant parameter.

|                   | V                                        | /L-R322 | 2 Series Rouler User Maril                 |
|-------------------|------------------------------------------|---------|--------------------------------------------|
| > System > Device |                                          |         |                                            |
| Device Name       | WL-R320-12BC30 Modify                    |         |                                            |
| MAC Address       | 00:03:7F:12:BC:30                        |         |                                            |
| Current Time      | 12:20:09 (06/19/2022) Copy from computer |         |                                            |
| Time Source       | NTP Server                               |         |                                            |
| Run Time          | 03:59:46                                 |         |                                            |
|                   | System Reboot                            |         |                                            |
|                   |                                          |         |                                            |
| Operation Mode    | Mix                                      | ~       |                                            |
| Language Settings | English                                  | ~       | Restore to factory will not change its set |
| Time Zone         | UTC+8(EAT - China Standard Time(BJT)     | ~       |                                            |
| NTP               | Sync Sync                                |         |                                            |
| NTP Server        | ntp1.aliyun.com                          |         |                                            |
| NTP Server2       | ntp2.aliyun.com                          |         |                                            |
| NTP Server3       | ntp3.aliyun.com                          |         |                                            |
| NTP Service       | () ×                                     |         |                                            |
|                   |                                          |         |                                            |
|                   | Refresh Apply                            |         |                                            |

----End

### 2.10.2 Configure

Step 1 System > Configure to check or modify the relevant parameter.

| Configure Version | 8                |                   |  |
|-------------------|------------------|-------------------|--|
|                   | Backup Configure | Default Configure |  |
|                   |                  |                   |  |

Step 2 Please click "Apply" to finish.

 LINK Shenzhen Wlink Technology Co., LTD 深圳市徳传物联技术有限公司
----End

### 2.10.3 Software

Step 1 System > Software to check or modify the relevant parameter.

| ☆ System > Software   |                    |
|-----------------------|--------------------|
| Firmware              |                    |
| Firmware Version      | 4.3.5-053022       |
| Upgrade               | 2 No File Choose   |
| Upgrade Online        |                    |
|                       | Check new version  |
| Software Repositories |                    |
|                       | Enter Repositories |

#### Software List

|      |      |         | The second second |              |           |
|------|------|---------|-------------------|--------------|-----------|
| Name | Size | Version | Author            | Introduction | Operation |

Step 2 Please click "Apply" to finish.

---End

### $2.10.4 \hspace{0.1 cm} \textbf{Password}$

Step 1 System > Password to check or modify the relevant parameter.

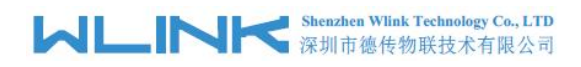

| Username            | admin |
|---------------------|-------|
| Old Password        |       |
| New Password        |       |
| Repeat New Password |       |

Step 2 Please click "Apply" to finish.

---End

### 2.10.5 Auto Reboot

Step 1 System > Auto Reboot to check or modify the relevant parameter.

| Reboot Mode               | Idle Reboot 🗸 |
|---------------------------|---------------|
| Minimum running time(sec) | 208800        |
| None Client duration(sec) | 300           |
| Point Reboot Time         | 3 🗸 30 🗸      |
| Maximum running time(sec) | 295200        |

Step 2 Please click "Apply" to finish.

---End

### 2.10.6 Manage Server

Step 1 System > Manage Server to check or modify the relevant parameter.

| Shenzhen Wlink Technology Co., LTD<br>深圳市德传物联技术有限公司 | WL-R522 Series Router User Manual |
|-----------------------------------------------------|-----------------------------------|
| 🖌 > System > Remote Management                      |                                   |
| Rmote Manage Agent                                  |                                   |
| Broadcast Responses                                 |                                   |
| Group                                               | default                           |
| Json Talk Agent                                     |                                   |
|                                                     | Refresh Apply                     |

#### ---End

### 2.10.7 Telent Server

Step 1 System > Telnet Server to check or modify the relevant parameter.

| Telnet Server             |    |
|---------------------------|----|
| Designated Address Access | •  |
| Port                      | 23 |

Step 2 Please click "Apply" to finish.

---End

### 2.10.8 **SSH Server**

Step 1 System > SSH Server to check or modify the relevant parameter.

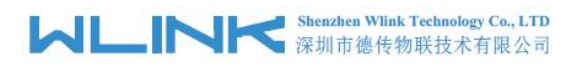

| SSH Ser                | ver 💌 🔿 |
|------------------------|---------|
| Designated Address Acc | ess 🔘 🗙 |
| F                      | ort 22  |

---End

### 2.10.9 Web Server

Step 1 System > Web Server to check or modify the relevant parameter.

| Web Server                |               |
|---------------------------|---------------|
| Enable HTTP               |               |
| Port                      | 80            |
| Enable HTTPS              | • ×           |
| Designated Address Access | • ×           |
|                           | Refresh Apply |

Step 2 Please click "Apply" to finish.

---End

# 2.11 Debug

### 2.11.1 Syslog

Step 1 Please click "Debug> Syslog" to enter the GUI to download logs and capture logs by local or remote.

| Shenzhen Wlink Technology Co., LTD<br>深圳市徳传物联技术有限公司 | WL-R522 Series Router User Manual |
|-----------------------------------------------------|-----------------------------------|
| A > Debug > Syslog                                  |                                   |
| Syslog                                              |                                   |
| Log Location                                        | Memory 🗸                          |
| Log Max Size(KB)                                    | 100                               |
| Log Level                                           | info 🗸                            |
| Remote Log                                          | • ×                               |
| Log Operation                                       | Clear Download                    |
|                                                     | Refresh Apply                     |

Step 2 Please click "Apply" to finish

----End

### 2.11.2 Terminal

Step 1 Debug > Terminal to check or modify the relevant parameter.

| 🖀 > Debug > Terminal              |             |                 |                  |              |
|-----------------------------------|-------------|-----------------|------------------|--------------|
| Close before leave                | HE Terminal | Serial Terminal | Serial2 Terminal | LTE Terminal |
| Connected.<br>at                  |             |                 |                  |              |
| ati<br>Quectel<br>EC20F           |             |                 |                  |              |
| Revision: EC20CEHCR06A02M1G<br>OK |             |                 |                  |              |
| ati<br>Quectel<br>EC20F           |             |                 |                  |              |
| Revision: EC20CEHCR06A02M1G<br>OK |             |                 |                  |              |

Step 2 Please click "Apply" to finish.

---End

### 2.11.3 Diagnostic

Step 1 Please click "Debug> Diagnostic" to enter the GUI for Ping and Traceroute.

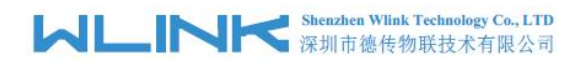

| A | ldress             | Ping       |
|---|--------------------|------------|
| А | ldress             | Traceroute |
|   | Close before leave |            |

----End

### 2.11.4 AT Command(LTE)

Step 1 Please click "Debug> Diagnostic" to enter the GUI for Ping and Traceroute.

| AT command(LT                | E)              |  |  |
|------------------------------|-----------------|--|--|
| _                            | -               |  |  |
| Close before leave           | Open AT Command |  |  |
| Connected.                   |                 |  |  |
| at<br>OK                     |                 |  |  |
| Quectel<br>EC25              |                 |  |  |
| Revision: EC25AUXGAR08A06M1G |                 |  |  |
| ак                           |                 |  |  |

Step 2 Please click "Apply" to finish.

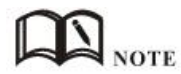

The 4G connection will be closed once opened AT command.

---End

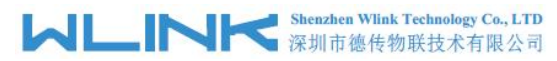

# 2.12 Development(SDK)

```
    Development > SDK
    a. How to download SDK and compile upgrade package
    1. It is recommended to download this SDK after setting up the compilation environment in Ubuntu
    2. Enter the following command line to download from the Ubuntu terminal command line
        git clone https://github.com/skinos7/tiger7.git
    3. After waiting for the download, enter the tiger7 directory and input the following instructions to update the SDK to the latest state
        cd tiger7
        make ubuntu_preset
        make gid BOARDID=mtk2-mt7628-d218
        make update
        make update
        so the update, you can input the following instructions to compile the corresponding products
        s. After waiting for the update, you can input the following instructions to compile the corresponding products
        s. After waiting for the update, you can input the following instructions to compile the corresponding products
        s. After waiting for the update, you can input the following instructions to compile the corresponding products
        s. After waiting for the update, you can input the following instructions to compile the corresponding products
        s. After waiting for the update, you can input the following instructions to compile the corresponding products
        s. After waiting for the update, you can input the following instructions to compile the corresponding products
        s. After waiting for the update, you can input the following instructions to compile the corresponding products
        s. After waiting for the compilation, an upgrade package file ending with zz will be generated in the,/build directory, which can be upgraded through the upgrade interface of the router
        s. After waiting for the compilation, an upgrade package file ending with zz will be generated in the,/build directory.
```

# 2.13 Default Factory Configuration

Three methods to default factory configuration

### 2.13.1 Reset in GUI

Click System--->Configure to enter Configure UI, Click Default Configure to reset router to default factory configuration.

| Dashboard                    | ☆ System > Configure |                                    |
|------------------------------|----------------------|------------------------------------|
| Resource                     | Configure Version    | Default                            |
| Interface                    |                      |                                    |
| Network                      |                      |                                    |
| 奈 Wireless                   |                      | Backup Configure Default Configure |
| Station Control              | Restore Configure    | ▲ No File Choose                   |
| Application                  |                      |                                    |
| <b>Q</b> <sup>₽</sup> System |                      |                                    |
| Device                       |                      |                                    |
| Configure                    |                      |                                    |

### 2.13.2 Reset in SSH/Telnet

Login router via SSH/Telnet, then implement machine.default command to reset the router.

| は<br>LINK Shenzhen Wlink<br>深圳市徳传物                         | Technology Co., LTD<br>1联技术有限公司                                                                                | W                                                                                                    | L-R522 Series Router User Manual |
|------------------------------------------------------------|----------------------------------------------------------------------------------------------------|----------------------------------------------------------------------------------------------------|----------------------------------|
| admin120-D17F38 login:<br>Password:                        |                                                                                                    |                                                                                                    |                                  |
| EEEEEEEEE<br>EE<br>EE<br>EEEEEEEEE<br>EE<br>Ashy EEEEEEEEE | LL<br>LL<br>LL<br>LL<br>LL<br>LL<br>LL<br>LLLLLLLLL                                                            | FFFFFFFF<br>FF<br>FF<br>FFFFFFFFF<br>FF<br>FF<br>FF                                                                                    |                                  |
|                                                            |                                                                                                    |                                                                                                    |                                  |
| <pre>ww</pre>                                              | List all the<br>List all the<br>List all the<br>Show componen<br>List all comp<br>Get componen<br>Set componen | project<br>static component<br>dynamic component<br>nt configure<br>ponent interface<br>t configure attribute<br>t configure attribute | 9                                |
| # machine.default                                          |                                                                                                    |                                                                                                    |                                  |

### 2.13.3 Reset via RST button

Press the RESET button for 5~8sec after the router startup and run, the router will auto reset to default factory configuration.

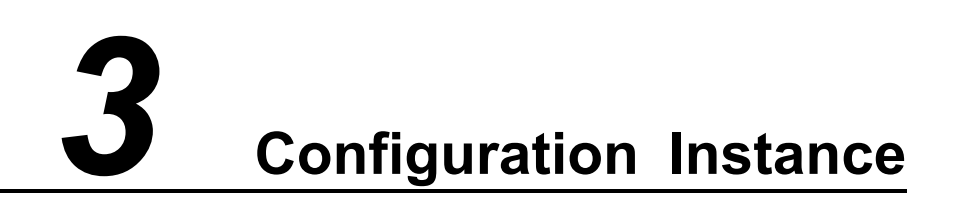

# 3.1 Link Backup

1) Operation mode

Click System--->Device GUI, Choose Mix in Operation mode.

| · 深圳巾德传物          | 联技不有限公司        | WL-R522 Series Router                     | User Manua |
|-------------------|----------------|-------------------------------------------|------------|
| lo System         | Run Time       | 07:23:17                                  |            |
| Device            |                | System Reboot                             |            |
| - Configure       |                |                                           |            |
| Software          |                |                                           |            |
| Password          | Operation Mode | Mix                                       | ~          |
| - Auto Reboot     |                |                                           |            |
| Remote Management |                |                                           |            |
| Telnet Server     | Time Zone      | UTC-4(AST - Atlantic Ocean Standard Time) | ~          |
| SSH Server        | NTP            | Sync Sync                                 |            |
| Web Server        | NTP Server     | nto1 alivuo com                           |            |
| e Debug           | All Select     | inp ranjoiteon                            |            |
| Development       | NTP Server2    | ntp2.aliyun.com                           |            |
|                   | NTP Server3    | ntp3.aliyun.com                           |            |
|                   | NTP Service    | • *                                       |            |
|                   | NTP Service    | Refresh Annly                             |            |

#### 2) Link Backup

Click Network--->Connection GUI, choose link backup mode.

| 1 | A > Network > Connection |         |        |
|---|--------------------------|---------|--------|
|   | WAN                      | valid   | In Use |
|   | LTE                      | invalid | Unused |

| , ypc                |      |   |
|----------------------|------|---|
| Main Connection      | WAN  | ~ |
| Alternate Connection | LTE  | ~ |
| King Connection      | NONE | ~ |
| Reserve Connection   | NONE | ~ |

The King Connection with the highest priority. The router link will switch to King Connection once the defined King Connection available.

The Reserved Connection just keep the Connection reachable.

#### 3) Link Backup

Click Network--->WAN GUI, configure WAN and add Availability Check rule. ICMP failure as configured, the router link will switch to 4G link.

#### Shenzhen Wlink Technology Co., LTD 深圳市徳传物联技术有限公司

| Availability Check      | ICMP           | ~ |
|-------------------------|----------------|---|
| Test Address            | 208.67.222.222 |   |
| Test Address 2          | 8.8.8.8        |   |
| Test Address 3          |                |   |
| Each Query Timeout(sec) | 5              |   |
| Test Times              | 5              |   |
| Test Interval(sec)      | 15             |   |

The router support to check 3 test addresses max one time. If ICMP is failed, the router will send ICMP as Each Query Timeout. If ICMP is reachable, the router will send ICMP as Test Interval.

For example.

If both 208.67.222.222 and 8.8.8.8 are unreachable, the router will check the test address 5 times as interval 5s. It will switch to 4G link. When one of 208.67.222.222 and 8.8.8.8 is reachable, it will switch back to WAN link.

# 3.2 Lock Band

Click Network--->LTE GUI, Modem Setting to enter Lock Band GUI.

|   | Utilization    | Status                                       | Online 👖             | IPv4 Address | 10.227.121.29          |  |  |
|---|----------------|----------------------------------------------|----------------------|--------------|------------------------|--|--|
|   | Interface      | Network                                      | 中国联通 FDD LTE         | RSSI         | dl CSQ:13 RSRP:-119dBm |  |  |
|   | Network        | ICCID                                        | 89860114851113626956 | IMEI         | 862708044140445        |  |  |
|   | LTE            | Online Time 00:48:08:0 Ro/Tx 1.79MB / 1.19MB |                      |              |                        |  |  |
|   | LTE SMS        |                                              |                      |              |                        |  |  |
|   | LTE Backup SIM |                                              |                      |              |                        |  |  |
|   | LAN            |                                              | APN Custom           |              |                        |  |  |
|   | Hosts          |                                              |                      |              |                        |  |  |
|   | ALG            |                                              | Amon 24-4-           | <b></b>      |                        |  |  |
|   | Firewall       |                                              | Attach Mode          |              |                        |  |  |
|   | Port Map       | GPS V                                        |                      |              |                        |  |  |
|   | Port Proxy     | Modem Settings                               |                      |              |                        |  |  |
|   | Route Table    |                                              |                      |              |                        |  |  |
|   |                |                                              |                      |              |                        |  |  |
| 4 | > Network >    | LTE                                          |                      |              |                        |  |  |
|   |                |                                              |                      |              |                        |  |  |
|   |                |                                              | Lock IMEI            |              |                        |  |  |
|   |                | Lock IMSI                                    |                      |              |                        |  |  |
|   |                | Lock PIN                                     |                      |              |                        |  |  |
|   |                | Lock Band                                    |                      |              |                        |  |  |

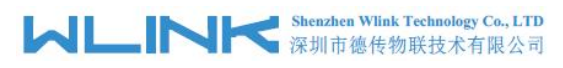

Input command to lock the corresponding band as below list.

| Items | Band   | Commands    |
|-------|--------|-------------|
| 1     | Band1  | 0,1,0,1     |
| 2     | Band3  | 0,4,0,1     |
| 3     | Band5  | 0,10,0,1    |
| 4     | Band7  | 0,40,0,1    |
| 5     | Band8  | 0,80,0,1    |
| 6     | Band20 | 0,80000,0,1 |

For example.

Lock band3 as below.

| Lock Band | 0,4,0,1 |  |  |  |  |  |
|-----------|---------|--|--|--|--|--|
|-----------|---------|--|--|--|--|--|

# 3.3 LTE SMS

Click Network --->LTE SMS Setting GUI.

| ☆ Network > LTE SMS |             |
|---------------------|-------------|
| SMS Function        |             |
| HE Agent            |             |
| Command Contact     | 13760365619 |
| Command Prefix      | 123456      |

The router will just accept the message command as the specified Command phone number and Prefix.

The Contact phone number 13760365619 and Prefix 123456 as example. The prefix doesn't support special characters such as  $@#>\&^*[]$ .

The SMS command lists as following.

| Inquiry Items | SMS Command                      | SMS ACK       | Note     |
|---------------|----------------------------------|---------------|----------|
| 4G Status     | 123456ifname>lte.status:status   | Up/Down       |          |
| RSRP          | 123456ifname>lte.status:rsrp     | RSRP Value    |          |
| CSQ           | 123456ifname>lte.status:csq      | 0~31          |          |
| IMEI          | 123456ifname>lte.status:imei     | IMEI Value    |          |
| ICCID         | 123456ifname>lte.status:iccid    | ICCDI Value   |          |
| IMSI          | 123456ifname>lte.status:imsi     | IMSI Value    |          |
| Network Type  | 123456ifname>lte.status:nettype  | Network Type  |          |
| Operator      | 123456ifname>Ite.status:operator | Operator Name |          |
| MCC/MNC       | 123456ifname>lte.status:plmn     | MCC/MNC       |          |
| Online Time   | 123456ifname>Ite.status:livetime | Online Time   | hh:mm:ss |

#### Shenzhen Wlink Technology Co., LTD 深圳市徳传物联技术有限公司

WL-R522 Series Router User Manual

| SIM IP  | 123456ifname>lte.status:ip    | SIM IP Address |                     |
|---------|-------------------------------|----------------|---------------------|
| Restart | 123456land>machine.restart(5) | ttrue          | Restart after 5sec. |

#### Mobile Phone Inquiry and ACK.

| 0"4899               | 00               | <b>₩ IQI () #</b> 15:48 |
|----------------------|------------------|-------------------------|
| ← 🧧                  | 100 · 010 · 1,   | ~ & ::                  |
|                      |                  | 17:42                   |
| <u>00:42:19</u><br>0 |                  |                         |
| 17:42                |                  |                         |
|                      | 今天星期一            |                         |
|                      | 123456ifname>    | lte.status:plmn         |
|                      |                  | 12:41                   |
| 46001                |                  |                         |
| 12:41                |                  |                         |
|                      | 123456ifname>lte | status:nettype          |
|                      |                  | 12:48                   |
| FDD LTE              |                  |                         |
| 12:48                |                  |                         |
|                      | 123456land>mag   | chine.restart(5)        |
|                      |                  | 28分钟前                   |
| ttrue                |                  |                         |
| and                  |                  |                         |
| 20X1 F4.H0           |                  |                         |

# 3.4 DDNS

Click Application-->DDNS GUI to configure DDNS. The default update time is 600sec for domain name sevice.

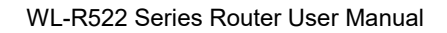

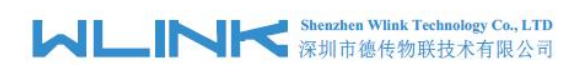

0.04

| Chefre            |                   |   |
|-------------------|-------------------|---|
| State             | Update Succeed    |   |
| Domain IP Address | 222.248.230.163   |   |
| Extern IP Address | 222.248.230.163   |   |
| Service Provider  | oray.com          | Ŷ |
| Domain            | dimmalex.wicp.net |   |
| Username          | dimmalex          |   |
| Password          |                   | Þ |
| Client2           |                   |   |
| State             | Update Succeed    |   |
| Domain IP Address | 222.248.230.163   |   |
| Extern IP Address | 222.248.230.163   |   |
| Service Provider  | oray.com          | × |
| Domain            | dimmalex.site     |   |
| Username          | dimmalex          |   |
| Password          |                   | Þ |

# **3.5 GNSS**

Click Network--->LTE GUI, Modem Setting to enable GPS feature GUI.

#### MLINK Shenzhen Wlink Technology Co., LTD 深圳市徳传物联技术有限公司

WL-R522 Series Router User Manual

| Ltilization      | Status      | Online 🔲         |                 | IPv4 Address | 10.46.165.129            |
|------------------|-------------|------------------|-----------------|--------------|--------------------------|
| Interface        | Network     | 中国联通 FDD LTE     |                 | RSSI         | util CSQ:18 RSRP:-107dBm |
| Network          | ICCID       | 8986011485111362 | 26956           | IMEI         | 865847058016203          |
| LTE              | Online Time | 00:05:51:0       |                 | Rx/Tx        | 77.55KB / 66.82KB        |
| - LTE SMS        |             |                  |                 |              |                          |
| - LTE Backup SIM |             |                  |                 |              |                          |
| - LAN            |             | APN Custom       | ×               |              |                          |
| Hosts            |             |                  |                 |              |                          |
| ALG              |             |                  |                 |              |                          |
| Firewall         |             | Attach Mode      | ALICO           | v            |                          |
| - Port Map       |             | GPS              |                 |              |                          |
| - Port Proxy     |             |                  | Modern Settings |              |                          |
| Route Table      |             |                  |                 |              |                          |
| Advanced Routing |             |                  |                 |              |                          |

Click Application-->GNSS GUI to check GPS status GUI.

| Application > GNSS  |                       |
|---------------------|-----------------------|
| Status              |                       |
| Source              | 4G GPS                |
| State               | Located               |
| UTC                 | 3:1:33:11:14:2022     |
| LON/LAT             | 113.920944, 22.574869 |
| Elevation           | 37.60m                |
| Speed               | 0.00km/h              |
| Direction           | 283.700               |
| Declination         | 286.000               |
| Number Of Satellite | 5                     |
|                     | Map Preview           |

#### **GPS** client mode

Configure TCP server IP, port and GPS data interval. You may custom GPS data as requested such router's ID, GPS data prefix and so on.

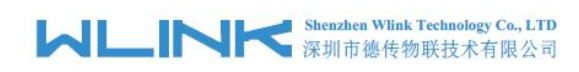

| Client              | <ul> <li>•••</li> </ul> |   |
|---------------------|-------------------------|---|
| Server Address      | 113.87.83.74            |   |
| Protocol            | TCP                     | ~ |
| Port                | 40001                   |   |
| Report Interval     | 5                       |   |
| Device ID           |                         |   |
| Username            |                         |   |
| Verification Code   |                         |   |
| Report NMEA Header  |                         |   |
| Registration Packet | Disable                 | ~ |
| Prefix of frame     | Disable                 | ~ |
| Suffix of frame     | Disable                 | ~ |
| Rx/Tx               | 0/7408                  |   |

#### Receive GPS data in transparent TCP server.

|                          | TCP/UDP Net Assistant                                         | · · · ·                                       |
|--------------------------|---------------------------------------------------------------|-----------------------------------------------|
| Settings<br>(1) Protocol | Data log                                                      | HetAssist V4. 3. 2                            |
| TCP Server               | [2022-11-14 11:03:07.469]# RECV ASCII FROM                    | [ 192.168.10.2 :37231>                        |
| (2) Local host addr      | \$PAHYR, 88124ED4BC28, , ,                                    |                                               |
| 192.168.10.112 -         | \$GPGSV, 3, 1, 09, 10, 26, 323, 27, 12, 19, 130, 18, 18       | 61, 219, 49, 25, 14, 163, 27, 1*67            |
|                          | \$GPGSV, 3, 2, 09, 29, 01, 188, 26, 32, 21, 275, 42, 02       | , 31, 177, , 15, 24, 052, , 1*63              |
| (3) Local host port      | \$GPGSV, 3, 3, 09, 40, , , 45, 1*68                           |                                               |
| 40001                    | \$GPGGA, 030204.00, 2234.491743, N, 11355.25632               | :7, E, 1, 04, 1. 2, 37. 5, M, -2. 0, M, , *4F |
| Close                    | CODDING 030204 00 & 2234 401743 W 113EE 2E6                   | 397 ¥ 0 0 983 7 141199 9 3 W 4                |
|                          | V*5D                                                          | 321, E, 0. 0, 203. 1, 141122, 2. 3, 8, K,     |
| Recy Options             | \$GPGSA, A. 3, 10, 18, 25, 32,                                | . 1*20                                        |
|                          |                                                               |                                               |
| (• ASCII ( HEX           | [2022-11-14 11:03:12.236]# RECV ASCII FROM                    | [ 192, 168, 10, 2 :37231>                     |
| ✓ Log display mode       | \$PAHYR, 88124ED4BC28, , ,                                    |                                               |
| T Auto linefeed          | \$GPGSV, 3, 1, 09, 10, 26, 323, 26, 12, 19, 130, 18, 18       | i, 61, 219, 49, 25, 14, 163, 28, 1*69         |
| Recv save to file        | \$GPGSV, 3, 2, 09, 29, 01, 188, 25, 32, 21, 275, 42, 02       | , 31, 177, , 15, 24, 052, , 1*60              |
| 1 0 11 01                | \$GPGSV, 3, 3, 09, 40, , , 45, 1*68                           |                                               |
| AutoScroll <u>Clear</u>  | \$GPGGA, 030209.00, 2234.491746, N, 11355.25631               | 5, E, 1, 04, 1. 3, 37. 5, M, -2. 0, M, , *47  |
| Sand Ontions             | \$GPVTG, 283. 7, T, 286. 0, M, O. O, N, O. O, K, A*21         |                                               |
|                          | \$GPRMC, 030209.00, A, 2234.491746, N, 11355.256              | 315, E, O. O, 283. 7, 141122, 2. 3, W, A,     |
| • ASCII C HEX            | V*54                                                          |                                               |
| Use escape chars         | \$GPGSA, A, 3, 10, 18, 25, 32, , , , , , , , 1. 5, 1. 3, 0. 7 | , 1*20                                        |
| T AT CMD auto CR+Ll      |                                                               | ~                                             |
| Append checkcode         |                                                               |                                               |
| Sand from file           | Data Send Clients: All Connections (1)                        |                                               |
| - Send from me           | 1                                                             |                                               |
| Period 1000 ms           | 1                                                             | Send                                          |
| Shortcut History         |                                                               |                                               |
|                          |                                                               |                                               |
| Readv!                   | 5 //0 RX:16036                                                | 1X:0 Keset                                    |

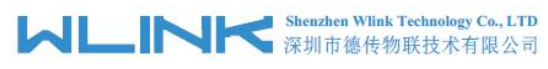

#### GPS Server mode

Configure TCP server local port and GPS data interval. You may custom GPS data as requested such router's ID, GPS data prefix and so on.

| Local Server        | ••••                |            |       |    |   |
|---------------------|---------------------|------------|-------|----|---|
| Protocol            | ТСР                 |            |       |    | ~ |
| Port                | 50001               |            |       |    |   |
| Report Interval     |                     |            |       |    |   |
| Max Connections     | 5                   |            |       |    |   |
| Device ID           | wlink001            |            |       |    |   |
| Username            |                     |            |       |    |   |
| Verification Code   |                     |            |       |    |   |
| Report NMEA Header  |                     |            |       |    |   |
| Registration Packet | Disable             |            |       |    | ~ |
| Prefix of frame     | Disable             |            |       |    | ~ |
| Suffix of frame     | Disable             |            |       |    | ~ |
| Connections List    | Clients(1)          |            |       | ^  |   |
|                     | Peer                | Connection | Tx    | Rx |   |
|                     | 192.168.8.100:61606 | Online     | 10024 | 0  |   |

Receive GPS data in transparent TCP Client.

#### Shenzhen Wlink Technology Co., LTD 深圳市徳传物联技术有限公司

WL-R522 Series Router User Manual

|                      | TC                       | P/UDP Net Assistant                                          | 国                                | - 🗆 >   |
|----------------------|--------------------------|--------------------------------------------------------------|----------------------------------|---------|
| Settings             | Data log                 |                                                              | HetAssist V                      | 4.3.2   |
| (1) Protocol         | -                        |                                                              |                                  |         |
| TCP Client 💌         | [2022-11-14 11:2         | 4:39.174]# RECV ASCII>                                       |                                  | ^       |
| (2) Remote host addr | \$PAHYR, 88124ED4B       | C28, wlink001, ,                                             |                                  |         |
| 192.168.8.1 👻        | \$GPGSV, 3, 1, 12, 02    | , 21, <mark>1</mark> 74, 38, 10, 33, 329, 26, 18, 52, 206, • | 45, 22, 06, 264, 33, 1*6I        | )       |
| (2) Pamata hast part | \$GPGSV, 3, 2, 12, 32,   | , 25, 285, 38, 05, 06, 122, , 12, 24, 120, , 1               | 5, 19, <mark>0</mark> 60, , 1*6A |         |
| (5) Remote nost port | \$GPGSV, 3, 3, 12, 23    | , 61, 001, , 24, 50, 036, , 31, , , , 40, , , 46, .          | 1*62                             |         |
| 10001                | \$GPGGA, 032336.00       | , 2234. 491882, N, 11355. 253017, E, 1, 05,                  | , 1. 3, 34. 1, M, -2. 0, M, ,    | *4D     |
| Disconnect           | \$GPVTG, 235. 7, T, 2    | 38.0, M, O. O, N, O. O, K, A*29                              |                                  | 202     |
|                      | \$GPRMC, 032336.00       | , A, 2234. 491882, N, 11355. 253017, E, O. (                 | 0, 235. 7, 141122, 2. 3, %       | I, A,   |
| D. O. C.             | \$CPCSA & 2 02 10        | 10 00 00 1 5 1 0 0 1 404                                     |                                  |         |
| Recv Options         | - \$01 05K, K, 5, 02, 10 | , 10, 22, 32, , , , , , , 1. 3, 1. 3, 0. 0, 1*2K             |                                  |         |
| • ASCII C HEX        | [2022-11-14 11:2         | 4:40 377]# RECV ASCITS                                       |                                  |         |
| ✓ Log display mode   | \$PAHYR. 88124ED4B       | C28. wlink001.                                               |                                  |         |
| Auto linefeed        | \$GPGSV, 3, 1, 12, 02    | , 21, 174, 37, 10, 33, 329, 27, 18, 52, 206, 4               | 45, 22, 06, 264, 33, 1*63        | 3       |
| Recv save to file    | \$GPGSV, 3, 2, 12, 32,   | , 25, 285, 38, 05, 06, 122, , 12, 24, 120, , 1               | 5, 19, 060, , 1*6A               |         |
| Aut. 2               | \$GPGSV, 3, 3, 12, 23    | , 61, 001, , 24, 50, 036, , 31, , , , 40, , , 46, :          | 1*62                             |         |
| AutoScroll Clear     | \$GPGGA, 032337.00       | , 2234. 491883, N, 11355. 253016, E, 1, 05,                  | , 1. 3, 34. 1, M, -2. 0, M, ,    | *4C     |
| Send Options         | \$GPVTG, 235. 7, T, 2    | 38. 0, M, 0. 0, N, 0. 0, K, A*29                             |                                  |         |
|                      | \$GPRMC, 032337.00       | , A, 2234. 491883, N, 11355. 253016, E, O. (                 | D, 235. 7, 141122, 2. 3, W       | I, A,   |
| (• ASCII ( HEA       | V*54                     |                                                              |                                  |         |
| Use escape chars     | \$GPGSA, A, 3, 02, 10,   | , 18, 22, 32, , , , , , , 1. 5, 1. 3, 0. 8, 1*2A             |                                  |         |
| T AT CMD auto CR+L1  | <u> </u>                 |                                                              |                                  | ~       |
| Append checkcode     | Data Sand J              |                                                              |                                  | C1      |
| Send from file       | Data Send                |                                                              | w Ciear √                        | - Clear |
| Period 1000 ms       |                          |                                                              |                                  | 1       |
| Shortcut History     |                          |                                                              | 5                                | ena     |
| 🖉 Ready!             | <u>r</u>                 | 102/0 RX:47416                                               | TX:0 Re                          | set     |

# 3.6 Remote IO

Click Application-->Remote IO GUI.

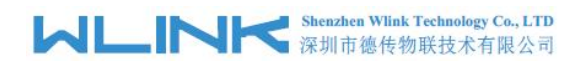

| Current IO Status                    | g1=00;g2=01;       |
|--------------------------------------|--------------------|
|                                      |                    |
| G1                                   |                    |
| G2                                   |                    |
|                                      |                    |
| SMS Monitoring Center                |                    |
| Center Number                        | 13760365619        |
| Center2 Number                       |                    |
| Center3 Number                       |                    |
| Client                               | • ×                |
| Client2                              |                    |
|                                      | Refresh Apply      |
| TCP Login Data format                |                    |
| acid=88124ED18010;id=wlink0001;user= | test;vcode=123456; |
| Network                              | ·                  |

| A Network       |                   |                 |
|-----------------|-------------------|-----------------|
| 🗢 Wireless      | IO Control Center |                 |
| Station Control | Server            | 113.110.228.155 |
| Application     | Protocol          | TCP 🗸           |
| 🛱 System        | Port              | 40002           |
| Device          | Device ID         | wlink0001       |
| Software        | Username          | test            |
| Password        | Verification Code | 123456          |
| Web Server      | Connection Status | connecting      |
| Telnet Server   | Py/Ty             | 0/55            |
| - Manage Server | DA/12             |                 |
| Auto Reboot     |                   |                 |
| LED/IO Control  | MQTT Server       |                 |

#### 2) GPIO Value Format

#### g1=11;g2=10

| Item Value Indication | Item | Value | Indication |
|-----------------------|------|-------|------------|
|-----------------------|------|-------|------------|

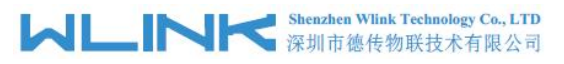

| GPIO number    | g1 | g1 for GPIO1 port        |
|----------------|----|--------------------------|
|                |    | g2 for GPIO2 port        |
|                |    | g3 for G3 port(Reserved) |
| First Digit    | 1  | Output(DO)               |
|                | 0  | Input(DI)                |
| Second Digit   | 1  | High Level(3.3v)         |
|                | 1  | Low Level(0v)            |
| Separator sign | ;  |                          |

#### 3) SMS Control and Report

#### SMS Control

Network---> LTE SMS to enable SMS function and configure the Contact phone number and command prefix code. The router will implement the command from the configured contact phone number and ignore other phone number command.

|          | SMS Function    |             |                    |
|----------|-----------------|-------------|--------------------|
|          |                 |             |                    |
|          | HE Agent        |             |                    |
|          | Command Contact | 13760365619 |                    |
|          | Command Prefix  | 123456      |                    |
|          | continent from  |             |                    |
|          |                 |             |                    |
|          |                 |             |                    |
| _        |                 |             |                    |
| Contact  | Date            | Content     | Operation          |
| <b>a</b> |                 |             | No records to view |
| -        |                 |             |                    |

#### The SMS command lists as following.

|                      | -                           |              |      |
|----------------------|-----------------------------|--------------|------|
| Inquiry Items        | SMS Command                 | SMS ACK      | Note |
| G1 output high level | 12345io>agent.modify[g1=11] | g1=11;g2=01; |      |
| G1 input high level  | 12345io>agent.modify[g1=01] | g1=01;g2=01; |      |
| G1 output low level  | 12345io>agent.modify[g1=10] | g1=10;g2=01; |      |
| G1 input low level   | 12345io>agent.modify[g1=00] | g1=00;g2=01; |      |
| G2 output high level | 12345io>agent.modify[g2=11] | g1=00;g2=11; |      |
| G2 output low level  | 12345io>agent.modify[g2=10] | g1=00;g2=10; |      |

Apply

#### SMS Report

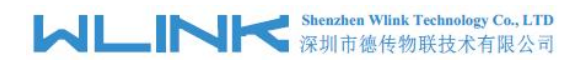

| Application > Remote IO |               |
|-------------------------|---------------|
| Current IO Status       | g1=00:g2=01;  |
| G1                      |               |
| G2                      |               |
|                         |               |
| SMS Monitoring Center   |               |
| Center Number           | 13760365619   |
| Center2 Number          |               |
| Center3 Number          |               |
| Client                  |               |
| Client2                 |               |
|                         |               |
|                         | Refresh Apply |

#### G1 and G2 as DI mode

G1 port from low level to high level, it will trigger report as g1=01;g2=01; G1 port from high level to low level, it will trigger report as g1=00;g2=01; G2 port from low level to high level, it will trigger report as g1=00;g2=01; G2 port from high level to low level, it will trigger report as g1=00;g2=00;

#### 4) TCP Server Demo

g1=10;g2=01;

# 

WL-R522 Series Router User Manual

|                         | Network Assistant                                              |                                |
|-------------------------|----------------------------------------------------------------|--------------------------------|
| Settings                | Data Log                                                       | <mark>Assist V5.0.3</mark> 🗇 ζ |
| [1] Protocol            |                                                                | ^                              |
| TCP Server              | [2022-12-17 20:53:16.316]# Client 192.168.8.1:57256 gets onlin | ne.                            |
| (2) Local Host Addr     |                                                                |                                |
| 192168.8.2              | [2022-12-17 20:53:16.348]# RECV ASCII FROM 192.168.8.1 :57256) | >                              |
|                         | macid=303D511A0010;id=wlink001;user=test;vcode=123456;         |                                |
| (3) Local Host Port     | [2022-12-17 20:53:52.403]# SEND ASCII TO ALL>                  |                                |
| 9000                    | g1=01;g2=11;                                                   |                                |
|                         | [2022-12-17 20:53:52.412]# RECV ASCII FROM 192.168.8.1 :57256) | >                              |
| - Close                 | g1=00;g2=11;                                                   |                                |
| <u> </u>                | [2022-12-17 20:53:52.454]# RECV ASCII FROM 192.168.8.1 :57256) | >                              |
| 0.4                     | g1=00;g2=11;                                                   |                                |
| ecv Uptions             | [2022-12-17 20:56:43.019]# SEND ASCII TO ALL>                  |                                |
| ASCIL C HEX             | g1=10;g2=11;                                                   |                                |
| ✓ Log Display Mode      | [2022-12-17 20:56:43.025]# RECV ASCII FROM 192.168.8.1 :57256) | >                              |
| A shall in a famal      | g1=10;g2=11;                                                   |                                |
|                         | [2022-12-17 20:56:43.067]# RECV ASCII FROM 192.168.8.1 :57256) | >                              |
| Hide Received Data      | g1=10;g2=11;                                                   |                                |
| 🔲 Save Recv to File     | [2022-12-17 20:57:38.060]# SEND ASCII TO ALL>                  |                                |
| AntoSanoll Class        | g1=10;g2=01;                                                   |                                |
| Adrosof off Crear       | [2022-12-17 20:57:38.072]# RECV ASCII FROM 192.168.8.1 :57256) | >                              |
| Send Options            | g1=10; g2=01;                                                  |                                |
|                         | [2022-12-17 20:57:38.111]# RECV ASCII FROM 192.168.8.1 :57256) | >                              |
| • ASCII C HEX           | g1=10;g2=01;                                                   |                                |
| 🔲 Use Escape Chars 🛈    |                                                                | ~                              |
| Auto Append Bytes       |                                                                | 10                             |
| E Sand from File        | Data Send Clients: All Connections (1) 💌 < Discon              | 🗸 🗸 Clear 🗶 Clea               |
|                         | g1=10: g2=01:                                                  | 1                              |
| Cycle 1000 ms           |                                                                | Send                           |
| Shortcut <u>History</u> |                                                                |                                |
|                         |                                                                |                                |

Current IO Status g1=10;g2=01;

# 3.7 OpenVPN(TAP Mode)

OpenVPN two peers subnet IP addressed are in the same IP segment.
#### は に い に い に Shenzhen Wlink Technology Co., LTD 深圳市徳传物联技术有限公司

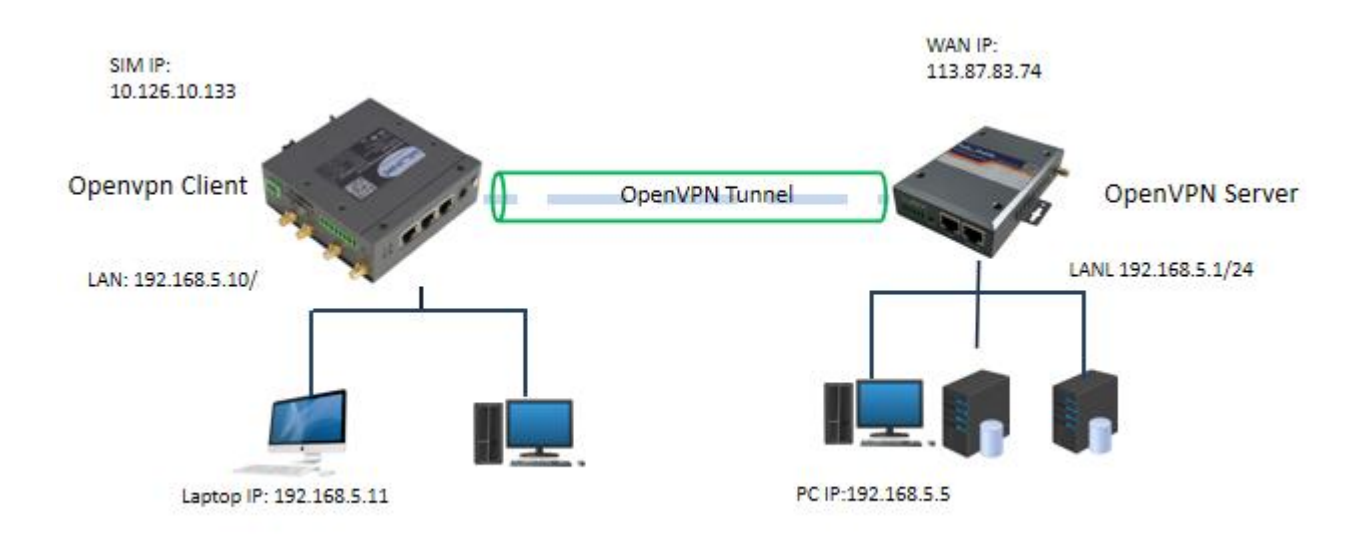

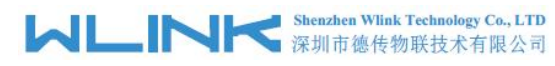

Configure Openvpn client according to OpenVPN server.

| ~ | Subnet       | Topology                                        |
|---|--------------|-------------------------------------------------|
|   | 113.87.83.74 | Server Address                                  |
| ~ | ТАР          | Device                                          |
| ~ | UDP          | Protocol                                        |
|   | 1194         | Port                                            |
| ~ | BF-CBC       | Cipher                                          |
| ~ | Adaptive     | LZO Compress                                    |
| ~ | Certificate  | Auth Type                                       |
| ~ | Disable      | HMAC Signature Check                            |
|   | 10           | Keepalive Interval(sec)                         |
|   | 120          | Keepalive Timeout(sec)                          |
|   |              | OpenVPN Custom Options(Separated by semicolons) |

Upload OpenVPN certificate key as OpenVPN server provided.

| Certificate Authority(CA) | 🕹 No File | Choose | Download | Delete |
|---------------------------|-----------|--------|----------|--------|
| Client Certificate        | No File   | Choose | Download | Delete |
| Client Private Key        | No File   | Choose | Download | Delete |

### **OpenVPN** Status

OpenVPN client will be assigned the same segment IP address from OpenVPN server.

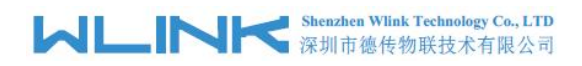

| Status            |                 |                   |              |
|-------------------|-----------------|-------------------|--------------|
| Connection Status | Online II       | Server IP Address | 113.87.83.74 |
| Local IP Address  | 192.168.5.3     | Remote IP Address | 192.168.5.3  |
| Subnet Mask       | 255.255.255.0   | Gateway           | 192.168.5.1  |
| DNS               |                 | DNS2              |              |
| Rx/Tx(byte)       | 474291/13493727 | Live Time         | 13:52:09:0   |

### Ping Testing from laptop 192.168.5.11 to OpenVPN server 192.168.5.1

| 🔳 🕨 🛑 🔚      | 1 🖻 🗳 🔧 📲        |           |          |            |              |
|--------------|------------------|-----------|----------|------------|--------------|
| Host Name 🧳  | IP Addre         | ss Reply  | IP Addre | Succeed Co | Failed Count |
| 192.168.5.1  | 192.168.5        | 5.1 192.1 | 58.5.1   | 9          | 0            |
|              |                  |           |          |            |              |
|              |                  |           |          |            |              |
|              |                  |           |          |            |              |
| <            |                  |           |          |            | >            |
| nt On 🧳      | Reply IP Address | Ping Time | Ping T   | TL Ping    | Status ^     |
| 2022-11-23 1 | 192.168.5.1      | 8         | 64       | Succe      | eeded        |
| 2022-11-23 1 | 192.168.5.1      | 4         | 64       | Succe      | eded         |
| 2022-11-23 1 | 192.168.5.1      | 4         | 64       | Succe      | eded         |
| 2022-11-23 1 | 192.168.5.1      | 4         | 64       | Succe      | eded         |
| 2022-11-23 1 | 192.168.5.1      | 4         | 64       | Succe      | eded         |
| 2022-11-23 1 | 192.168.5.1      | 4         | 64       | Succe      | eded         |
| 2022.11.22 1 | 102 168 5 1      | ٨         | 64       | Succe      | Y hahaa      |

Ping Testing from laptop 192.168.5.11 to OpenVPN subnet PC 192.168.5.5

#### LINK Shenzhen Wlink Technology Co., LTD 深圳市徳传物联技术有限公司

WL-R522 Series Router User Manual

| Host Name /         | IP Address       | Reply IP A | ddre | Succeed Co | Failed Cou | int |
|---------------------|------------------|------------|------|------------|------------|-----|
| DESKTOP-2B1Q        | VF7 192.168.5.5  | 192.168.5. | .5   | 8          | 0          |     |
| <                   |                  |            |      |            |            | >   |
| Sent On 🧳           | Reply IP Address | Ping Time  | Ping | TTL P      | ing Status | ^   |
| 2022-11-23 1        | 192.168.5.5      | 51         | 128  | S          | ucceeded   |     |
| 2022-11-23 1        | 192.168.5.5      | 5          | 128  | S          | ucceeded   |     |
| ● 2022-11-23 1      | 192.168.5.5      | 4          | 128  | S          | ucceeded   |     |
| 2022-11-23 1        | 192.168.5.5      | 4          | 128  | S          | ucceeded   |     |
| 2022-11-23 1        | 192.168.5.5      | 4          | 128  | S          | ucceeded   |     |
| 2022-11-23 1        | 192.168.5.5      | 5          | 128  | S          | ucceeded   |     |
| ▲ 2022.11.22 1<br>< | 102 168 5 5      | <b>N</b>   | 128  | c          | ucceeded ) | . * |

## 3.8 IPSec Setting

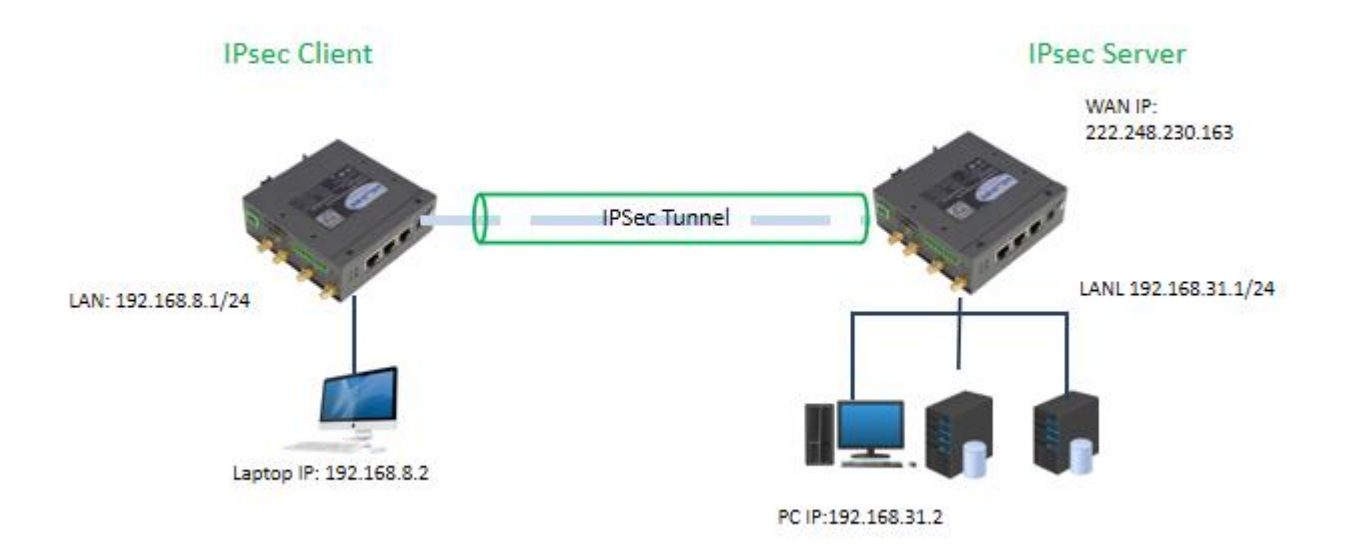

### 4.8.1 IPSec Server Mode

The router will run IPsec as server mode when didn't configure peer address.

### Shenzhen Wlink Technology Co., LTD 深圳市徳传物联技术有限公司

WL-R522 Series Router User Manual

|         | New York  |                     |                 |                                    |                   |               |
|---------|-----------|---------------------|-----------------|------------------------------------|-------------------|---------------|
| Name    | Status    | Local <-> Peer      |                 | Local Network <-> Peer Network     | Encryption        | Rx/Tx(byte)   |
| connect | Online    | 222.248.230.163 <   | > 183.9.202.143 | 192.168.31.0/24 <-> 192.168.8.0/24 | 3DES_CBC/HMAC_MD5 | 6_96 0B / 0B  |
|         |           |                     |                 |                                    |                   | View 1 - 1 of |
|         |           |                     |                 |                                    |                   |               |
|         |           | Peer Address        |                 |                                    |                   |               |
|         |           | Peer Network        | 192.168.8.0     |                                    |                   |               |
|         | P         | eer Network Mask    | 255 255 255 0   |                                    |                   |               |
|         | 5         |                     | 233,233,233,0   |                                    |                   |               |
|         |           | Peer Identify Type  | IP II           |                                    | ·                 |               |
|         |           | Local Identify Type |                 |                                    | v                 |               |
|         |           | Aggressive Mode     |                 |                                    |                   |               |
|         |           | Password            |                 |                                    | Ø                 |               |
|         |           | IKE Version         | IKEv1           |                                    | ~                 |               |
|         |           | IKE Authentication  | MD5             |                                    | ~                 |               |
|         |           | IKE Encrypt         | 3DES            |                                    | ~                 |               |
|         | IKI       | E DH Group          | MODP1024        |                                    | ~                 |               |
|         |           | IKE Lifetime        | 3600            |                                    |                   |               |
|         |           | Ē                   |                 |                                    |                   |               |
|         | IPS       | EC Protocol         | ESP             |                                    | ~                 |               |
|         | IPSEC Aut | hentication         | MD5             |                                    | ~                 |               |
|         | IP        | SEC Encrypt         | 3DES            |                                    | ~                 |               |
|         |           | L III               |                 |                                    |                   |               |
|         | IPSE      | C DH Group          | MODP1024        |                                    | ~                 |               |
|         | IPS       | SEC Lifetime        | 2600            |                                    |                   |               |
|         |           | DPD Type            | Clear           |                                    | ~                 |               |
|         |           |                     |                 |                                    |                   |               |
|         |           | DPD Delay           |                 |                                    |                   |               |
|         | D         | PD Timeout          |                 |                                    |                   |               |
|         | Config    | ure Options         |                 |                                    |                   |               |
|         | Coung     | are options         |                 |                                    | 1                 |               |
|         |           |                     |                 |                                    |                   |               |

We can check IPsec Tunnel list in the table.

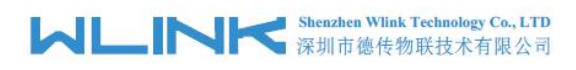

IPSEC Client

|   | Name    | Status | Local <-> Peer                     | Local Network <-> Peer Network     | Encryption           | Rx/Tx(byte) |
|---|---------|--------|------------------------------------|------------------------------------|----------------------|-------------|
| 0 | connect | Online | 222.248.230.163 <-> 119.143.94.109 | 192.168.31.0/24 <-> 192.168.8.0/24 | 3DES_CBC/HMAC_MD5_96 | 840B / 840B |

### 4.8.2 IPSec Client Mode

| Interface               | Connection Status | Online               |                 | Peer Address               |      | 222.248.230.163                  |
|-------------------------|-------------------|----------------------|-----------------|----------------------------|------|----------------------------------|
| Network                 | Local <-> Peer    | 10.7.72.2<=>222.2    | 48.230.163      | Local Network <-> Peer Net | work | 192.168.8.0/24<=>192.168.31.0/24 |
| VPN                     | Online Time       | 50 minutes ago       |                 | Rx/Tx(byte)                |      | 0/0                              |
| IPSEC Connection        | 4                 |                      |                 |                            |      |                                  |
| ··· OpenVPN client      |                   | Peer Address         | 222.248.230.163 |                            |      |                                  |
| ··· OpenVPN Server      |                   | Peer Network         | 192.168.31.0    |                            |      |                                  |
| - L2TP Client           |                   | Peer Network Mask    | 255.255.255.0   |                            |      |                                  |
| ··· PPTP Client         |                   |                      |                 |                            |      |                                  |
| - GRE Tunnel            |                   | Peer Identify Type   | . IP            |                            | ~    |                                  |
| Wireless                |                   | Local Identify Type  | IP              |                            | ~    |                                  |
| Station                 |                   | Aggressive Mode      | ×               |                            |      |                                  |
| Application             |                   | Password             |                 |                            | Ø    |                                  |
| 9 <mark>8</mark> System |                   |                      |                 |                            |      |                                  |
| 🙀 Debug                 |                   | IKE Version          | IKEv1           |                            | ~    |                                  |
| Cevelopment             |                   | IKE Authentication   | MD5             |                            | ~    |                                  |
| ۲                       |                   | IKE Encrypt          | 3DES            |                            | ~    |                                  |
|                         |                   | IKE DH Group         | MODP1024        |                            | ~    |                                  |
|                         |                   |                      |                 |                            |      |                                  |
|                         |                   | IKE Lifetime         | 3600            |                            |      |                                  |
| _                       |                   |                      |                 |                            |      |                                  |
|                         |                   | IKE Encrypt          | 3DES            | ~                          |      |                                  |
|                         |                   | IKE DH Group         | MODP1024        | ~                          |      |                                  |
|                         |                   |                      |                 |                            |      |                                  |
|                         |                   | IKE Lifetime         | 3600            |                            |      |                                  |
|                         |                   | IPSEC Protocol       | ESP             | ~                          |      |                                  |
|                         |                   | IPSEC Authentication | MD5             | ~                          |      |                                  |
|                         |                   | IPSEC Encrypt        | 3DES            | ~                          |      |                                  |
|                         |                   |                      | Nonnan          |                            |      |                                  |
|                         |                   | IPSEC DH Group       | MODP1024        | ·                          |      |                                  |
|                         |                   | IPSEC Lifetime       | 600             |                            |      |                                  |
|                         |                   | DPD Type             | Hold            | ~                          |      |                                  |
|                         |                   | DPD Delay            |                 |                            |      |                                  |
|                         |                   | DPD Timequit         |                 |                            |      |                                  |
|                         |                   | Deb mileout          |                 |                            |      |                                  |
|                         |                   | Configure Options    |                 |                            |      |                                  |
|                         |                   |                      |                 | ĥ                          |      |                                  |

### IPsec Status

| ☆ > VPN > IPSEC Connect | tion                          |                                |                                  |
|-------------------------|-------------------------------|--------------------------------|----------------------------------|
|                         | IPSEC Client                  |                                |                                  |
| Connection Status       | Online                        | Peer Address                   | 222.248.230.163                  |
| Local <-> Peer          | 10.15.91.48<=>222.248.230.163 | Local Network <-> Peer Network | 192.168.8.0/24<=>192.168.31.0/24 |
| Online Time             | 57 seconds ago                | Rx/Tx(byte)                    | 504/504                          |

Ping Server Subnet Testing

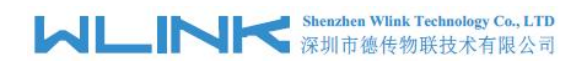

| A > Debug > Diagnostic                                                                             |                      |            |
|----------------------------------------------------------------------------------------------------|----------------------|------------|
| Address                                                                                            | 192,168.31.1         | Ping       |
| Address                                                                                            |                      | Traceroute |
|                                                                                                    | Close before leave   |            |
| PING 192.168.31.1 (192.168.31.1): 56 data bytes<br>64 bytes from 192.168.31.1: seg=0 tt1=64 time=5 | 3.249 ms             |            |
| 64 bytes from 192.168.31.1: seq=1 ttl=64 time=9                                                    | 9.115 ms             |            |
| 64 bytes from 192.168.31.1: seq=2 ttl=64 time=7<br>64 bytes from 192.168.31.1: seq=3 ttl=64 time=6 | 3.983 ms<br>3.955 ms |            |
| 64 bytes from 192.168.31.1: seq=4 ttl=64 time=4                                                    | 7.336 ms             |            |

## 3.9 Station Setting

1) Allow one Station device IP address 192.168.8.250 to access to destination IP 163.177.151.109, TCP protocol and port 80.

| Add Record          | ×               |
|---------------------|-----------------|
| Rule Name           | 1               |
| Source              | 192.168.8.250   |
| Туре                | тср 🗸           |
| Action              | Accept 🗸        |
| Dest&Domain&Keyword | 163.177.151.109 |
| Dest Port           | 80              |
| Time Settings       | Disable 🗸       |

2) Refuse one Station device MAC address 00:E0:4C:68:17:E8 to access to destination IP 163.177.151.109, TCP protocol and port 80.

#### は に い に Shenzhen Wlink Technology Co., LTD 深圳市徳传物联技术有限公司

| Add Record          | ×                 |
|---------------------|-------------------|
| Rule Name           | 1                 |
| Source              | 00:E0:4C:68:17:E8 |
| Туре                | тср 🗸             |
| Action              | Drop 🖌            |
| Dest&Domain&Keyword | 163.177.151.109   |
| Dest Port           | 80                |
| Time Settings       | Disable 💙         |
|                     | Submit Cancel     |
|                     |                   |

# NOTE

- > Configure device MAC if need to limit only one device in the LAN.
- > Configure device IP address if need to limit only one device in the LAN.
- Configure multiple devices IP addresses with comma(,) as separator if need to limit multiple devices in the LAN.
- Configure IP segment from start address to end address if limit devices with successive IP addresses.
- 3) Refuse 192.168.8.250, 192.168.8.224, 192.168.8.100 to access to <u>www.google.com</u>

| Add Record          | ×                        |
|---------------------|--------------------------|
| Rule Name           | 2                        |
| Source              | 192.168.8.250, 192.168.8 |
| Туре                | Domain 🗸                 |
| Action              | Drop 🗸                   |
| Dest&Domain&Keyword | www.google.com           |
| Time Settings       | Disable 💙                |
|                     | Submit Cancel            |

4) Refuse those IP address from 192.168.8.250 to 192.168.8.254 to access to www.google.com

#### Shenzhen Wlink Technology Co., LTD 深圳市徳传物联技术有限公司

| Add Record          | ×                       |
|---------------------|-------------------------|
| Rule Name           | 3                       |
| Source              | 192.168.8.250-192.168.8 |
| Туре                | Domain 🗸                |
| Action              | Drop 🗸                  |
| Dest&Domain&Keyword | www.google.com          |
| Time Settings       | Disable 🗸               |
|                     | Submit Cancel           |
|                     |                         |

5) It will accept/drop the whitelist/blacklist.

•